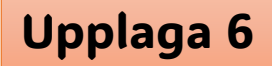

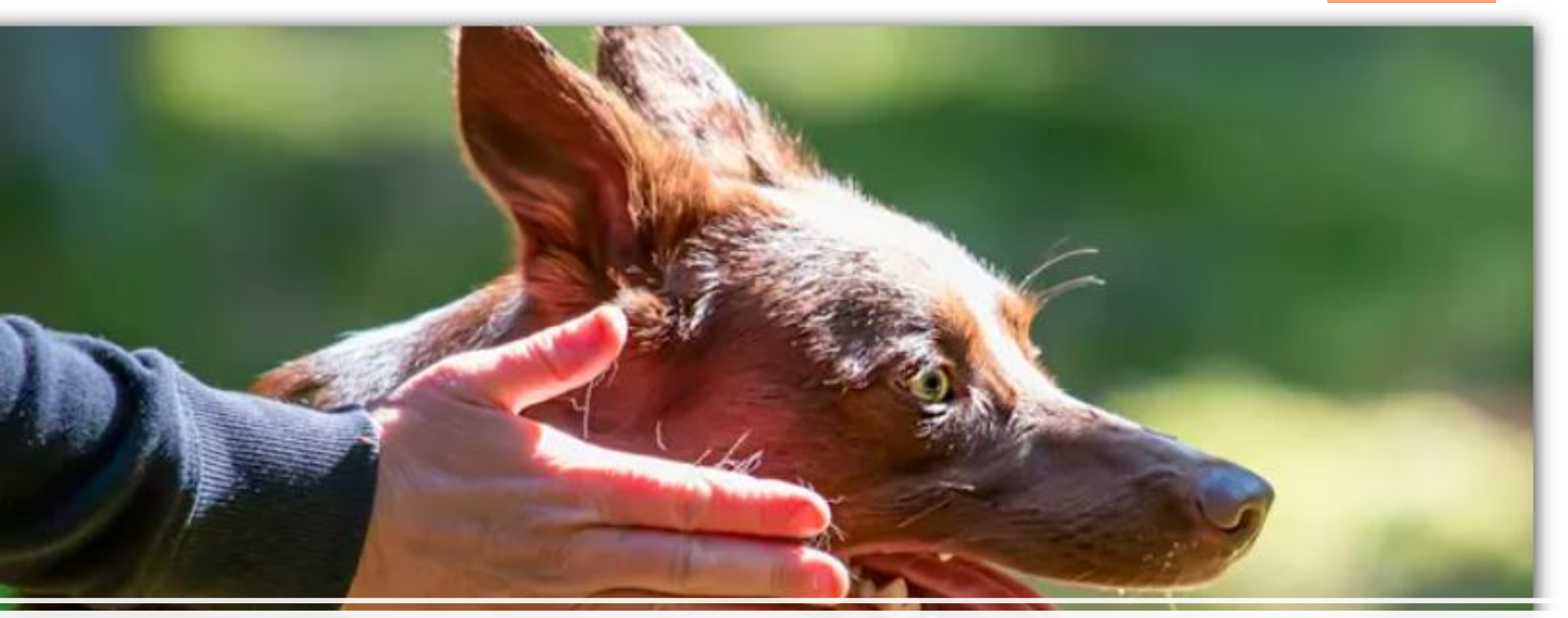

# Lathund för Arrangörer & Tävlingssekreterare

# Innehållsförteckning Lathunden

| • | Lägg till uppdrag på medlemmar, i Membersite, så att TS/PL kan hantera tävlingar i SBK Tävling | sid 3     |
|---|------------------------------------------------------------------------------------------------|-----------|
| • | Hur man ansöker om tävlingar & prov                                                            | sid 4-5   |
| • | Hur lägger man till en klass på en redan ansökt eller öppnad tävling/prov                      | sid 6     |
| • | Hur hittar jag klubbens tävlingar                                                              | sid 7-8   |
| • | Lägga till Inbjudan och PM, samt övrig info för tävlingen                                      | sid 9     |
| • | Hitta anmälningar till tävlingen/provet                                                        | sid 10    |
| • | Byta hund/förare eller flytta mellan klasser på samma tävling/prov                             | sid 11    |
| • | Ändra momentordningen i lydnadsklasser                                                         | sid 12    |
| • | Hitta kontaktuppgifter till certifierade funktionärer                                          | sid 13    |
| • | Sponsorer – ladda upp logga (funkar inte än 16/1 2025)                                         | sid 14    |
| • | Hitta kontaktuppgifter till tävlande                                                           | sid 15    |
| • | Öppna och stäng en tävling för anmälan                                                         | sid 16    |
| • | Bocka av obetalda starter (när manuell betalningsalternativ använts)                           | sid 17-18 |
| • | Prioritera/Lotta tävlingen                                                                     | sid 19-20 |
| • | Skriva ut startlistan/utöka starterna för Klassen/stryka ekipage/ändra startordningen/reserver | sid 23-24 |
| • | Skriva ut protokoll                                                                            | sid 25    |
| • | Tävlingsdagen/påbörja tävling                                                                  | sid 26    |
| • | Registrera resultat                                                                            | sid 27-31 |
| • | Verifiera resultat                                                                             | sid 32-33 |
| • | Utseende olika resultatregistreringar                                                          | sid 34-36 |
| • | Stripeutbetalning – matcha mot rätt tävling                                                    | sid 37    |
| • | Frågor och var du hittar svaren!                                                               | Sid 38    |

2

Lägga till uppdrag på medlemmar, så att dom kan hantera tävlingar.

Kassören, medlemsansvarig (och även ordförande) kan lägga till dessa uppdrag.

Logga in på Membersite Välj "Min förening" Uppdrag Tryck på Pil ned Och pil ned igen Skapa Uppdrag

Skapa uppdrag »

| Uppdrag                                                           |                                                                                                    |
|-------------------------------------------------------------------|----------------------------------------------------------------------------------------------------|
|                                                                   | Doij njaip                                                                                                    |
| Det är bara du som har upp<br>med GDPR.                           | pdrag som ordforande, kassor, medlemsansvarig eller kanslist (i forekommande fall) som har behörighet att se och lägga upp uppgifter på den här sidan. Observera att du ska handskas försiktigt med personuppgifter i enlighet |
| Det är viktigt att ni uppdate                                     | vrar uppdragen i er förening och lägger in korrekta start- och slutdatum för uppdragen.                                                                                                    |
| Vissa uppdrag kan inte öve                                        | erlappa, till exempel Ordförande och Kassör kan det bara finnas en av på ett visst datum. Så om du det finns ett slutdatum ett visst datum måste startdatum vara dagen efter                                                   |
| Enligt Svenska Brukshund                                          | klubbens grundstadgar är vissa förtroendeuppdrag obligatoriska. Saknas något styrelseuppdrag kommer det upp en varning om att de saknas höst upp på sidan.                                                                     |
| Guide Membersite                                                  |                                                                                                    |
| Lägga till elle                                                   | er avsluta ett uppdrag/funktionärsuppdrag:                                                                                                    |
| 1. Klicka på "Skapa upp                                           | odrag"                                                                                                    |
| 2. Sök fram rätt person i                                         | genom att skriva in personens namn eller medlemsnummer                                                                                                    |
| <ol><li>Ange vilket uppdrag p</li></ol>                           | personen har fått                                                                                                    |
| <ol> <li>Ange startdatum: nar</li> <li>Klicka på Spara</li> </ol> | uppdraget startade                                                                                                    |
| Avsluta uppd                                                      | irag                                                                                                    |
| 1 Lots from porcooon u                                            |                                                                                                    |
| 2 Klicka nå Avuluta unn                                           | ini u pyung ana avaluaa                                                                                                    |
| 3. Sätt slutdatum på upp                                          | draget.                                                                                                    |
| 4. Klicka på Spara                                                |                                                                                                    |
| 5. När slutdatum passer                                           | rats stängs uppdraget ner. Historiken sparas.                                                                                                    |
| Fagersta Brukshundk                                               | klubb (Lokalklubb)                                                                                                    |
| Fagersta Brukshune                                                | dklubb - Förtroendeuppdrag                                                                                                    |

Uppdrag Det är bara du som har ande fall) som har behörighet att se och lägga upp uppgifter på den här sidan. Observera att du ska handskas försiktigt med person med GDP Det är viktigt att ni uppdaterar uppdragen i er förening och lägger in korrekta start- och slutdatum för uppdrag inte överlappa till exempel Ordförande och Kassör kan det hara finnas en av på ett visst datum. Så om du det finns ett slutdatum ett visst datum måste start lseuppdrag kommer det upp en varning om att de saknas höst upp på sid Guide Members Lägga till eller avsluta ett uppdrag/funktionärsuppdrag: 1. Klicka på "Skapa uppdrag" 2. Sök fram rätt person genom att skriva in pers 3. Ange vilket uppdrag personen har fått 4. Ange startdatum: när uppdraget startade 5 Klicka på Spara Avsluta uppdrag 1. Leta fram personen vars uppdrag ska avsluta 2. Klicka på Avsluta uppdrag 3. Satt slutdatum på uppdrage 4. Klicka på Spara 5 När slutdatum passerats stängs uppdraget ner Historiken spara Fagersta Brukshundklubb (Lokalklubb) Fagersta Brukshundklubb - Förtroendeuppdra Fagersta Brukshundklubl Fagersta Brukshundklubb - Förtjänsttecker Umbraco CMS

**SVENSKA** 

MEDI EMSLISTA

MEDLEMSSTATISTIK

UPPDRAG

N FAME I

INA SIDOR

REGISTRERA NYA MEDLEM

SKICKA SMS OCH E-POS

BRUKSHUNDKLUBBEN

Då hoppar denna upp, och du kan lägga till person & välj uppdrag; "Ansvarig Tävling", då kan personen hantera klubbens tävlingar. Man behöver inte sätta ett slutdatum, om man inte vill.

| Fagersta Brukshundklubb (Lokalklubb)        |             |
|---------------------------------------------|-------------|
| Fagersta Brukshundklubb - Förtroendeuppdrag | ¥           |
| Avbryt »                                    |             |
| Person                                      | Uppdragstyp |
| Sök                                         | Välj        |
| Startdatum                                  | Slutdatum   |
| 2024-05-08                                  | åååå-mm-dd  |
| Avbryt                                      | Spara       |

3

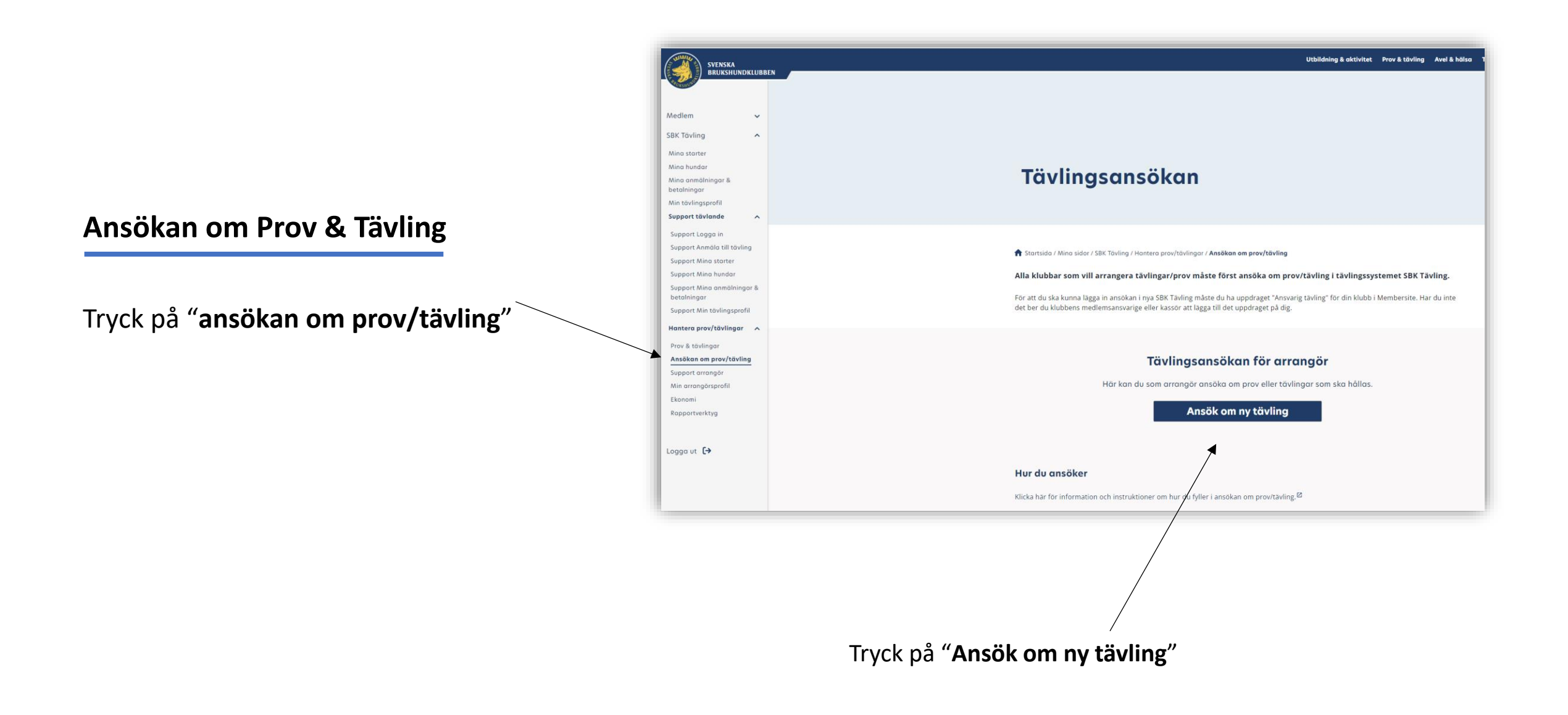

# Ansökan om tävling/prov

- Fyll i alla uppgifter
- Arrangör
- Medarrangör (om det finns en)
- •• . 111 1.

| - Plats (vart tavlingen ar, ex inomhushall)<br>- koordinater till tävlingsområdet                                                                                                    | Koordinater<br>Ange platsens koordinater, enligt ex 61.74153, 14.683666                                                                                                    | inomnus                                                                                                    | pristillägget. |                   |
|----------------------------------------------------------------------------------------------------|----------------------------------------------------------------------------------------------------|----------------------------------------------------------------------------------------------------|----------------|-------------------|
| <b>Gren och klass</b><br>Välj Gren & "lägg till"                                                                                                    | Gren och klass<br>Gren *<br>Ange V Lägg till gr                                                                                                    | ren                                                                                                    |                |                   |
| Tillagda grenar (dyker nu upp)<br>Välj klass, längst ut till höger<br>Då dyker denna upp:<br>Välj "klass"<br>Lägg till katergori, om du vill.<br>Tryck "Lägg till klass" (annars läggs den inte till.)<br>Du kan här välja att lägga till fler klasser,<br>upprepa stegen ovan.        | Tillagda grenar<br>Gren och klass<br>Gren *<br>Ange V Lagg till a<br>Iydnad X<br>Tillagda grenar<br>Lydnad<br>Klass *<br>ydnadkkas 1 V<br>Ange kategori (frivilligt) V Lägg till k | pron.                                                                                                    |                | nga klasser valda |
| Döp klassen så ser du denna info på kvitto när personer<br>anmäler sig. Och sök på I Ekonomifliken!<br>Bocka i vilken typ av betalning ni vill ha för tävlingen. (Stripe, Giro, swish)<br>Swish & Giro; måste kassören hantera och bocka i betald anmälan.<br>Skicka sedan in ansökan! | Tillagda klasser:<br>Ex. beskrivande text för att ange antal anmälda pe<br>Ange möjliga betolningssätt: *<br>Stripe<br>Giro                                                        | Tavling Tavling Delad Dublered International International International Inofficiell tavling Cofficiell tavling Cofficiell tavling FBK 4/5 Detum för tävling/prov * 2024-05-03 |                |                   |

Ansökan om tävling/prov

 $\sim$ 

 $\sim$ 

Platsnamn där tävling ska hållas, t.ex. brukshundklubb, idrottsplats, camping

Lägg till medarrangö

Arrangör \*

Ange

Medarrangör

Ange

Plats

Plats

inomhus.

Inomhusavgift \*

Platsnamn där tävling ska hållas, t.ex. brukshundklubb, idrottsplats, camping

Påslag på tävlingsavgiften som betalas för att tävlingen arrangeras

Inomhus

Bockas inomhus i, dyker

en till rad upp, där du fyller I

# Lägg till klass på öppnad tävling

Detta gör du under era kommande Prov & tävlingar. Gå in på den tävlingen som du vill lägga till en klass på.

Tryck på "**redigera tävling**" i admin vyn 🦟

|              | Administrera tävling                                                                                                    |
|--------------|----------------------------------------------------------------------------------------------------|
|              | Rallylydnad Officiell rallylydnad (Eortsättning x2) ERK 11/5 © Öppen för anmalan                                                                                            |
|              | Arangé<br>Fagersta Brukshundklubb 11 maj 2024                                                                                                    |
|              | Fogersto Brukshundklubbs webbplots         Sisto onndhringsdag           Plats         Sisto onndhringsdag           Fogersto Brukshundklubb (utomhus)         19 opr. 2024 |
|              | Utomhus                                                                                                    |
|              | Klasser                                                                                                    |
|              | Startlista och prioritering                                                                                                    |
|              | Moment v                                                                                                    |
|              | Domare och Funktionärer                                                                                                    |
|              |                                                                                                    |
|              | Registrera resultat                                                                                                    |
|              | Avbryt                                                                                                    |
|              |                                                                                                    |
|              |                                                                                                    |
|              | Ansökan om tävling/prov                                                                                                    |
|              | Arrongör *                                                                                                    |
|              | Fogersta Brukshundklubb                                                                                                    |
|              | Medorrangör Ange V Lägg till medorrangör                                                                                                    |
|              | Plats                                                                                                    |
|              | Paranam dar darling sia Allas, t.ex. businundisubs, dompiles, camping Fonersta Brukshundiksbib darbehust Inominus                                                           |
|              |                                                                                                    |
|              | Arge plateria kondinater, enligt ev 41.74130, 14.650466                                                                                                    |
|              |                                                                                                    |
|              | Gren och klass                                                                                                    |
|              | Rallylydnad                                                                                                    |
|              |                                                                                                    |
|              | Gren och klass                                                                                                    |
|              | Tillaada arenar                                                                                                    |
|              | Rallylydnad                                                                                                    |
| vck sedan på | Kigs                                                                                                    |
|              | Ange klass 🗸                                                                                                    |
|              | Ange kategori (frivilligt) 🗸 Lõgg till klass                                                                                                    |
|              | Tillagda Hesser:                                                                                                    |
|              | Ex. beskrivande text för att ange and seemalda ger klass                                                                                                    |
|              | Rallylydnad fortsättning Rallylydnad fortsättning                                                                                                    |
|              | 6                                                                                                    |
|              | U                                                                                                    |

Tryck på pil ned:

Välj klass, om om du vill ange kategori, tryck sedan på "lägg till klass". Tryck sedan på "spara"

#### Hitta klubbens tävlingar:

Detta görs i menyn under SBK Tävling -> "Hantera prov/tävlingar" Personen måste vara inlagd med "ansvarig tävling" av medlemsansvarig eller ordförande i klubben, annars kommer personen inte åt detta. (se första sidan i lathunden)

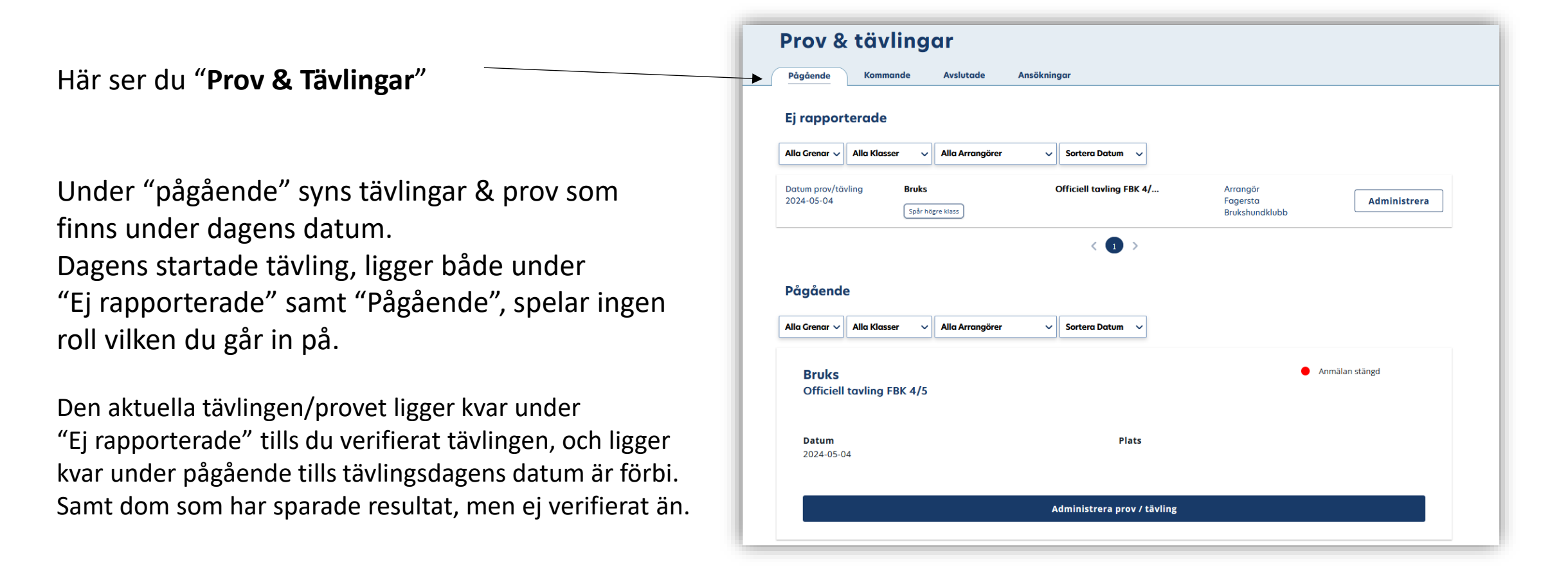

# Hitta klubbens framtida tävlingar:

Välj kommande för att se dom som – ligger inplanerade.

Då kommer listan med alla ansökta tävlingar upp, välj "administrera prov/tävling" för att kunna redigera tävlingen.

|        | SVENSKA<br>BRUKSHUNDKLUBBEN                                                        |                                                                                                    |                      | Utbildning & aktivitet Prov & tävling | Avel & hälsa Tjänstehund Om os: |
|--------|------------------------------------------------------------------------------------|----------------------------------------------------------------------------------------------------|----------------------|---------------------------------------|---------------------------------|
|        | Medlem V<br>SBK Tavling A                                                          | 🏫 Startsida / Mina sidor / SBK Tävling / Hontera prov/tävlingar /                                                                                                    | r / Prov & tävlingar |                                       |                                 |
|        | Mina starter<br>Mina hundar<br>Mina anmälningar &<br>betälningar                   | Prov & tävlingar                                                                                                    |                      |                                       |                                 |
|        | Ann tavingsprein<br>Support tavings<br>Hantera prov/tävlingar A<br>Brou & Haulongr | Kommande                                                                                                    | ]]                   |                                       |                                 |
|        | Ansökan om prov/tövling<br>Support arrangör<br>Min arrangörsprofil<br>Ekonomi      | Alla Grenar     Alla Klasser     Alla Krangörer       Datum prov/tövling     Mentalbeskrivning (MH)     Uppföde       2024-04-13     Mentalbeskrivning (MH)     Uppföde | Sortera Datum        | Arrongör<br>Fagersto Brukshundklubb   | Administrera prov /<br>tāvling  |
|        | Rapportverktyg<br>Logga ut <b>(</b> )                                              | Dotum prov/tůvling Bruks Officiell<br>2024-05-04 [splr:http://www.spliceling.com/digret/wates]                                                                          | ell tavling FBK 4/   | Arrangör<br>Fagersta Brukshundklubb   | Administrera prov /<br>tāvling  |
| ing" - |                                                                                    | Dotum prov/tóving Lydnod Officiell<br>2024-05-05 Lydned Starmiss Lydnedsitiess 1                                                                                        | ell tavling FBK 5/   | Arrangör<br>Fagersta Brukshundklubb   | Administrera prov /<br>tävling  |
|        |                                                                                    | Dotum prov/tövling Specialbök Kvöllstör<br>2024-05-08 (Specialbök Hoss 1)                                                                                               | tävling FBK 8/5      | Arrongör<br>Fagersta Brukshundklubb   | Administrera prov /<br>tävling  |
|        |                                                                                    | Datum prov/tovling Rallylydnod Officiell 2024-05-11 Rallylydnod forsattming A Rallylydnod forsattming B                                                                 | ell rallylydnad (F   | Arrangör<br>Fagersta Brukshundklubb   | Administrera prov /<br>tāvling  |

| Administrera tävling                                                 |                     | Redigera tävling |
|----------------------------------------------------------------------|---------------------|------------------|
| Mentalbeskrivning (MH)                                               |                     | Anmälan stängd   |
| Uppfödar-MH                                                          |                     |                  |
| Arrangör                                                             | Datum               |                  |
| Fagersta Brukshundklubb<br><b>Fagersta Brukshundklubbs webbplats</b> | 13 apr. 2024        |                  |
| Plats                                                                | Sista anmälningsdag |                  |
| Fagersta Brukshundklubb<br>Utomhus                                   | 23 mars 2024        |                  |
| Inbjudan                                                             | PM                  |                  |
| Klasser                                                              |                     | ~                |
| Startlista och prioritering                                          |                     | ~                |
| Moment                                                               |                     | ~                |
| Domare och Funktionärer                                              |                     | ~                |
| Sponsorer                                                            |                     | ~                |
|                                                                      | Registrera resultat |                  |
|                                                                      |                     |                  |
|                                                                      | Avþryt              |                  |
|                                                                      |                     |                  |

För att lägga till **Inbjudan** eller **PM**, så trycker ni bara på namnet för dessa. Och då laddar ni upp egen .pdf, eller fyller i informationen på raderna.

Vill du ladda upp .pdf fil, bocka i boxen & "välj fil från enhet"

| kealgera inbjoaan                                                                                                    |                                                                                                    |
|----------------------------------------------------------------------------------------------------|----------------------------------------------------------------------------------------------------|
| Hör kan du som arrangör se de uppgift                                                                                                    | er som kommer ott visos i ert PM utifrån er ansökan frö provet/tövlingen, somt det du själv kan lägga till och redigera. |
| Inkluderat i inbjudan:                                                                                                    |                                                                                                    |
| Cren och namn för prov/tövling                                                                                                    | Betolningssitt och -information                                                                                          |
| Arrangör och plats                                                                                                    | Sista anmäiningsdag                                                                                                    |
| Visa arrangörens logga                                                                                                    | Max antal tävlande/ekipage                                                                                               |
| Datum för prov/tävling                                                                                                    | Visa kontaktperson/-uppgifter                                                                                            |
|                                                                                                    |                                                                                                    |
| Övrig information om plotsen/områdi<br>(s. fres sasketer, servering efter kest, perken                                                                                                    | N<br>Ny ang kang kang kang kang kang kang kang                                                                           |
| Ovrig Information on plotsen/ourridd           Carring Information, serving distributi, packet           Infogo spen Info/uden für pres/hävling           Stiftigg spen Info/uden für pres/hävling           Liding spen Info/uden           Elfings spen Info/uden | a<br>yaniyine                                                                                                    |
| Ovrig laformation om plotten/anråd     for talefines, servenig efter kinds, parken     Effogan egen indejvelan för prev/davling     Ladda opp en för? 41     Clagg till indijvelan                                                                                  | a<br>agusteleferer                                                                                                    |

På "Redigera tävling" anger du

- Arrangör
- Plats
- Koordinater

 $\sim$ 

Officiell tayling FBK 4/

2024-05-0

- Vilken typ av tävling/prov

Detta är det som fylls i vid ansökan av tävlingen, men här kan du också ändra om något ändrats sen ansökan av tävlingen.

#### **OBS!** Här är **ett stort tips**(!) att gå in

<u>döpa tävlingen</u>, om detta inte gjordes är ni ansökte om tävlingen, under "Namn på tävling" – för då kan du söka på denna under "Ekonomi" och dukan se på tävlandes kvitto att det är just denna tävling som är betald. Döp till Ex FBK HKL 8/4 så syns detta på kvittot! (klubb, klass & datum) Under "Klasser" hittar du vilka klasser som finns på denna tävling. Dom dyker upp som två rektanglar, och när du markerar en av dessa kommer alla anmälda 🔪 till den klassen upp, tryck nästa för att se den andra klassens anmälda.

Redigera tävling

Skriv ut / PDF

Marker

Lotta ekipage

Godkänd f

Öppen för anmälan

Administrera tävling

Officiell tavling FBK 5/5

Fagersta Brukshundklubbs webbplat

Fagersta Brukshundklubb

Markerad klass, anmälda under

Mankhöid

60cm

64cm

45cm

45cm

38cm

0cm

50cm

50cm

5 maj 2024

Sista anmälninasda 14 apr. 2024

Stryk eki

Fagersta Brukshundklubb

udvika Brukshundklubl

Ludvika Brukshundklub

Ludvika Brukshundklubl

Ludvika Brukshundklubl

Fagersta Brukshundklubb

Ludvika Brukshundklubb

Kopparbergs Brukshundklubb

Kopparbergs Brukshundklubb

Klubb

Lydnad

Arrangör

Plats

Utomhus

Utomhus

Inbjudan

Klasser

Lydnad Startkla

Lägg till ekipage

Anmäld

1651492

1651494

1651830

1652579

1652981

1654421

Oppen för anmä

Max, antal anmälda per klass

Lydnadsklass 1

30

Stäng anmälar

Obegränsat antal anmälde

Ras

Rottweiler

Ej stambokförd hos SKI

Australian shepherc

Australian shephera

Staffordshire bullterrie

Engelsk springer spani

Engelsk springer spanie

Golden retrieve

| Administrera taviing                                                                                                    |                     | Redigera taviing                        |
|----------------------------------------------------------------------------------------------------|---------------------|-----------------------------------------|
| Lydnad                                                                                                    |                     | Öppen för anmä                          |
| Officiell tavling FBK 5/5                                                                                                    |                     | C oppende anno                          |
| Arrangör                                                                                                    | Dotum               |                                         |
| Fagersta Brukshundklubb<br>Fagersta Brukshundklubbs webbplats                                                                | 5 maj 2024          |                                         |
| Plots                                                                                                    | Sista anmälningsdag |                                         |
| Utomhus<br>Utomhus                                                                                                    | 14 apr. 2024        |                                         |
|                                                                                                    |                     |                                         |
| Indiudan                                                                                                    | PM                  |                                         |
| Klasser<br>Lydnad Startklass                                                                                                 |                     | ^                                       |
| Klasser Lydnad Startklass Lydnadsklass 1 Stortlista och prioritering                                                         |                     | ^                                       |
| Klosser<br>Lydnad Startklass Lydnadsklass 1<br>Stortlista och prioritering<br>Moment                                         |                     | ~                                       |
| Klasser Lydnad Startklass Lydnadsklass 1 Stortlista och prioritering Moment Domare och Funktionärer                          |                     | ~                                       |
| Klosser<br>Lydnad Startklass Lydnadsklass 1<br>Stortlista och prioritering<br>Moment<br>Domare och Funktionärer<br>Sponsorer |                     | ~<br>~<br>~<br>~                        |
| Klasser<br>Lydnad Startklass Lydnadsklass 1<br>Startlista och prioritering<br>Moment<br>Domare och Funktionärer<br>Sponsorer | Registrera resultat | ~~~~~~~~~~~~~~~~~~~~~~~~~~~~~~~~~~~~~~~ |

Här kan du lägga in max antal, anger du inget inget maxan

Här kan du Här ser du under "god

Dom med man kan sö och se om dom ligger som betalda eller obetalda.

Bocka i boxen, om du vill stryka ekipaget & välj "Stryk Ekipage" & välj anledning till strykning

OBS! lär du lägger till arter manuellt, amnar dessa som . kolla med kassören lubben att dessa betalningar kommer in! Så meddela kassören när ni lägger till ekipage, så ni vet att betalning kommer in!

| tal, kommer alla med på tävlingen vid lottni | <u>ng!</u>    |
|----------------------------------------------|---------------|
| stänga och öppna anmälan                     | · · · · · · · |
| vilka som har betalat (grön bock             | Nč            |
| lkänd för start".)                           | ste           |
| ött kryss, har inte betalat än,              | så ho         |
| jka på ID nummer under Ekonomi               | betalda,      |
| · · · · · · · ·                              | 1 1 1 1 1     |

# Byta hund/förare på anmält ekipage & flytta mellan klasser!

SBK har central kommit ut med en lathund på hur man gör detta, så jag lägger bara in det här lite enkelt: Gå in på tävlingen och den klass som det ska bytas på. Bocka I rutan och välj "redigera ekipage"

#### Byt förare:

Här ser du vilka valbara förare det finns, finns det ingen att välja, så har inte ekipaget delat hunden med någon annan förare. Be dom göra detta! Markera den andra föraren och tryck spara

#### Byt hund:

Här kan du ändra hund som föraren ska gå med, om föraren har fler än en hund upplagd.

#### Flytta ekipage:

Detta kan bara göras mellan klasser med samma pris & under samma dag.

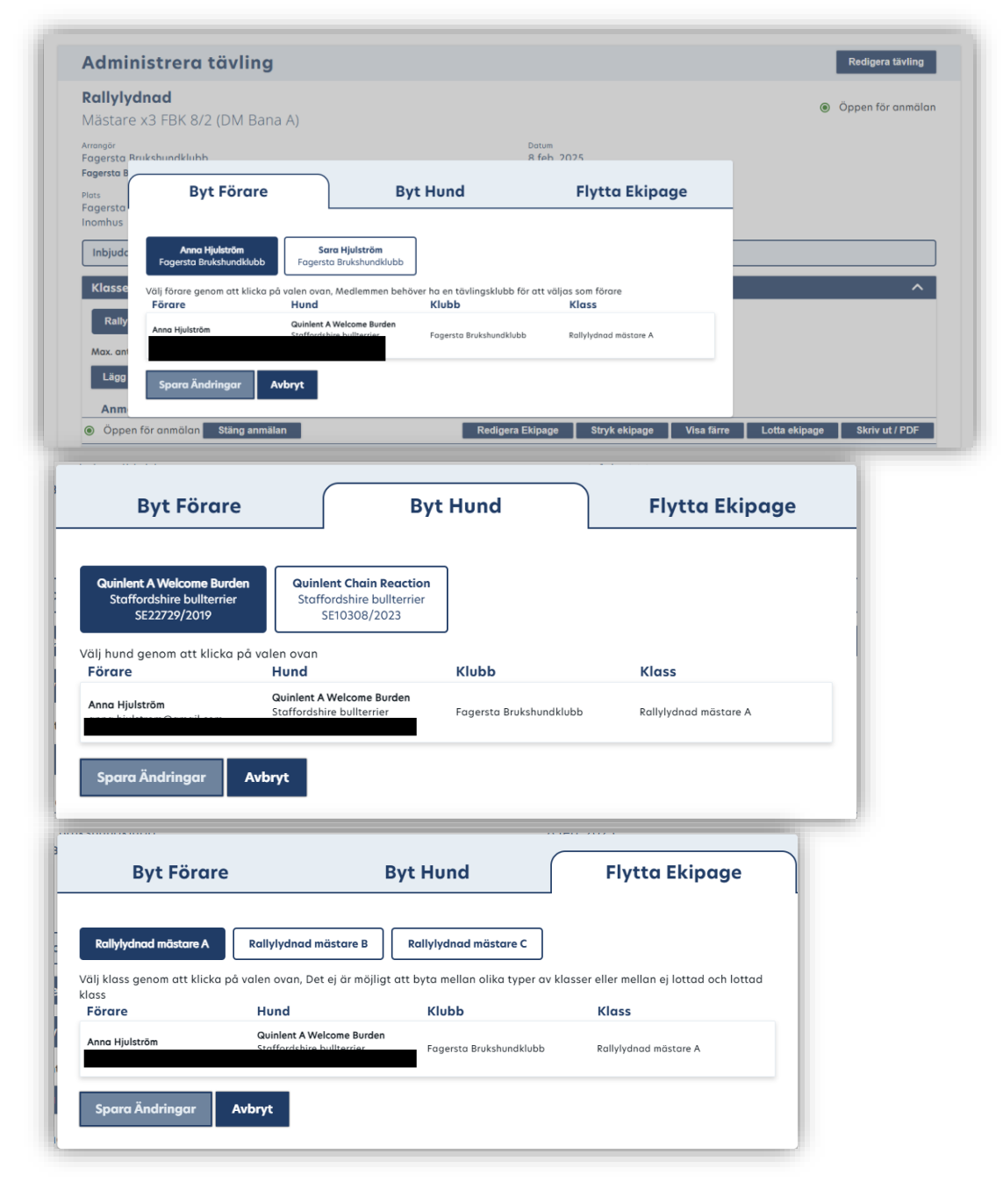

#### Ändra startordningen:

| Russer                      |                   |              |
|-----------------------------|-------------------|--------------|
| Startlista och prioritering |                   |              |
| Moment                      |                   |              |
| Lydnad Startklass           | 1                 |              |
|                             |                   | Spara ordnin |
| Ordning                     | Moment            |              |
| 1                           | Följsamhet        |              |
| 2                           | Inkollning        |              |
| 3                           | Sitt under marsch |              |
| 4                           | Apportering       |              |
| 5                           | Fjärrdirigering   |              |
| 6                           | Hopp över hinder  |              |
| 7                           | Helhetsintryck    |              |
| Domare och Funktionärer     |                   |              |
|                             |                   |              |

#### Lägga till funktionärer:

| moment                                                    |                          |                |                                        |                                |                      |   |  |
|-----------------------------------------------------------|--------------------------|----------------|----------------------------------------|--------------------------------|----------------------|---|--|
| Domare och Funktionä                                      | rer                      |                |                                        |                                |                      |   |  |
| Generella funktionärer                                    | Lydnad Startklass        | Lydnadsklass 1 |                                        |                                |                      |   |  |
| Domare                                                    |                          |                |                                        |                                |                      |   |  |
|                                                           |                          |                |                                        | ~                              |                      |   |  |
| Tävlingsledare                                            |                          |                |                                        |                                |                      |   |  |
|                                                           |                          |                |                                        | ~                              |                      |   |  |
| L<br>Tävlingssekreterare                                  |                          |                |                                        |                                |                      |   |  |
|                                                           |                          |                |                                        |                                |                      |   |  |
|                                                           | letionävor fär avor /tär | ding           |                                        | ~                              |                      |   |  |
| Lägg till ytterligare fur<br>Roll                         | ktionärer för prov/täv   | ling           |                                        | ~                              | Lägg till funktionär | ] |  |
| Lägg till ytterligare fur<br>Roll<br>Sponsorer            | ktionärer för prov/täv   | ling           |                                        | ~                              | Lägg till funktionär | ] |  |
| Lägg till ytterligare fur<br><sub>Roll</sub><br>Sponsorer | ktionärer för prov/täv   | ling           | Registrera resultat                    | ~                              | Lägg till funktionär | ] |  |
| Lägg till ytterligare fur<br><sub>Roll</sub><br>Sponsorer | ktionärer för prov/täv   | ling           | Registrera resultat<br>Spara ändringar | <ul> <li></li> <li></li> </ul> | Lägg till funktionär | ] |  |

Under "**Moment**"; kan du i lydnadsklasserna, ändra ordningen på momenten, genom att hålla på en av raderna och dra upp eller ned på raden. Välj "**Spara ändringar**" efter ändringen!

Nu kommer du få denna momentordning på protokollen, samt på resultatregistreringen med! Jättesmart, då man ofta i klass 2 & 3 gärna ändrar om ordningen! (har inte alltid fungerat, gjorde det tidigare, men kommer säkert fungera framöver)

#### Domare och Funktionärer

Här kan du lägga till funkisarna, har du enbart en klass eller att det är samma på alla klasser, så kan du lägga till funktionärerna under "generella fuktionärer" – om det enbart är en och samma domare/funkisar på hela tävlingen. Välj annars per klass och markera den rutan för separata klasserna, annars kommer samma domare/TL med på alla klasser.

Annars markerar du separata boxen för dom separata klasserna och väljer funkisar i rulllistan! Välj "Spara ändringar" efter inlagda funkisar!

OBS! OBS! <u>Lägg in alla funktionärer under separata klasserna,</u> istället för generella, annars är det inte säkert att domarna/TS/TL dyker på på resultatlistan eller protokollen! Ändras nog i framtiden! (2025-01-16) Gör detta även om det är samma funktionärer på i alla klasser!!

# Hitta kontaktuppgifter till funktionärer

Dessa går nu att hitta under "Rapportverktyg", under Kontaktinformation kan du nu söka antingen på funkionärens namn eller medlemsnummer.

E-post finns längst till höger:

| Image: Image: Image                                                                                                    | Avel och hälsa Tjänstehund Om | nss Sök Q Mina sidor 🛣 |
|----------------------------------------------------------------------------------------------------|-------------------------------|------------------------|
|                                                                                                    |                               |                        |
| In a in a in a in a in a in a in a in a                                                                                                    |                               |                        |
| n<br>till tabling<br>tabling<br>maar<br>maar |                               |                        |
| smallinger &   tingsportit   vitisinger   vitisinger   antal arrangérer   Antal arrangérer   Antal arrangérer   Barter   Barter   Barter   Barter   Barter   Barter   Barter   Barter                                                                                                    |                               |                        |
|                                                                                                    |                               |                        |

Nackdel: Du kan bara söka efter dom du har namnet på, eller medlemsnumret, och det star heller inte vilken typ av funktionär det är. (men du hittar ju namn på auktoriserade funkisar när du ska lägga till en domare/TS/Skrivare/TL och där kan du få tag på namnen, men du vet ändå inte i vilket distrikt dom hör hemma på, om man inte känner igen dom.

| Datumintervall         2024-03-22         Antal arrangörer         Antal nya tävlande         Antal starter         Antal arrangörer         Tjänstgöringslista funktionö         Kontaktinformation         Sök efter funktionar med medlemsnummer eller name         Hjulström | ✓<br>ortlottade Ekipage □ Antal anmälda som ej kom till star<br>rer | rt     |  |
|----------------------------------------------------------------------------------------------------|---------------------------------------------------------------------|--------|--|
| Medlemsnummer                                                                                                    | Namn                                                                | E-post |  |
| 551765                                                                                                    | Anna Hjulström                                                      |        |  |
| 553165                                                                                                    | Sara Hjulström                                                      |        |  |
|                                                                                                    |                                                                     |        |  |

SBK Tävling Mina starte Mina hunda

Mina anmäln betalningar Min tävlingsp

Support tävlan Support Logga Support Anmäl Support Mina :

Support Mina h Support Mina a betalningar

Support Min tär Hantera prov/t Prov & tävlinga

.ogga ut 〔→

| Administrera tävling                                                                                    |                                     | Redigera tävling    |  |  |
|----------------------------------------------------------------------------------------------------|-------------------------------------|---------------------|--|--|
| <b>Lydnad</b><br>Officiell tavling FBK 5/5                                                              |                                     | Öppen för anmälan   |  |  |
| <sup>Arrangör</sup><br>Fagersta Brukshundklubb<br>Fagersta Brukshundklubbs webbplats                    | <sub>Datum</sub><br>5 maj 2024      |                     |  |  |
| <sup>Plats</sup><br>Utomhus<br>Utomhus                                                                  | Sista anmälningsdag<br>14 apr. 2024 |                     |  |  |
| Inbjudan                                                                                                |                                     | PM                  |  |  |
| Klasser                                                                                                 |                                     | ~                   |  |  |
| Startlista och prioritering                                                                             |                                     | ~                   |  |  |
| Moment                                                                                                  |                                     | ~                   |  |  |
| Domare och Funktionärer                                                                                 |                                     | ~                   |  |  |
| Sponsorer                                                                                               |                                     | ^                   |  |  |
| <b>Övriga sponsorer</b><br>Bifoga logga för sponsor<br>Godkända filer som kan laddas upp är JPG och PNG |                                     | Välj fil från enhet |  |  |
| Registrera resultat                                                                                     |                                     |                     |  |  |
|                                                                                                    | Avbryt                              |                     |  |  |
|                                                                                                    |                                     |                     |  |  |

#### Sponsorer

Som rubriken säger; här kan du ladda upp bild från sponorerna som ni har till tävlingen.

Detta fungerar **inte** än, tyvärr! 2025-01-16

| Administrera                                                                                                    | tävling                                                                                |                           |                      |                                     |                                                          |                                                         | Redigera tävling                      |
|----------------------------------------------------------------------------------------------------|----------------------------------------------------------------------------------------|---------------------------|----------------------|-------------------------------------|----------------------------------------------------------|---------------------------------------------------------|---------------------------------------|
| <b>Rallylydnad</b><br>Officiell rallylydnad                                                                                                    | d (Fortsättning x2) FBK 11/5                                                           |                           |                      |                                     |                                                          |                                                         | <ul> <li>Öppen för anmälar</li> </ul> |
| Arrangör<br>Fagersta Brukshundklubl<br>Fagersta Brukshundklubbs v                                                                                               | b<br>webbplats                                                                         |                           |                      | <sup>Datum</sup><br>11 maj 2024     |                                                          |                                                         |                                       |
| Plats<br>Fagersta Brukshundklub!<br>Utomhus                                                                                                    | b (utomhus)                                                                            |                           |                      | Sista anmälningsdag<br>19 apr. 2024 |                                                          |                                                         |                                       |
| Inbjudan                                                                                                    |                                                                                        |                           |                      |                                     | PM                                                       |                                                         |                                       |
| Klasser                                                                                                    |                                                                                        |                           |                      |                                     |                                                          |                                                         | ^                                     |
|                                                                                                    |                                                                                        |                           |                      |                                     |                                                          |                                                         |                                       |
| Rallylydnad fortsättni                                                                                                    | ing A Rallylydnad fortsättning B                                                       |                           |                      |                                     |                                                          |                                                         |                                       |
| Rallylydnad fortsättni<br>Max. antal anmälda per k                                                                                                    | ing A Rallylydnad fortsättning B                                                       |                           |                      |                                     |                                                          |                                                         |                                       |
| Rallylydnad fortsättni<br>Max. antal anmälda per k<br>Lägg till ekipage                                                                                         | ing A Rallylydnad fortsättning B                                                       |                           |                      |                                     |                                                          |                                                         |                                       |
| Rallylydnad fortsättn<br>Max. antal anmälda per k<br>Lägg till ekipage<br>Anmälda                                                                               | ing A Rallylydnad fortsättning B                                                       |                           |                      |                                     |                                                          |                                                         |                                       |
| Rallylydnad fortsättn<br>Max. antal anmälda per k<br>Lägg till ekipage<br>Anmälda<br>© Öppen för anmälan                                                        | ing A Rallylydnad fortsättning B<br>klass 25 Obegränsat antal anmälda<br>Stäng anmälan |                           |                      |                                     |                                                          | Stryk ekipage Lotta ekip                                | age Skriv ut / PDF                    |
| Rallylydnad fortsättni       Max. antal anmälda per k       Lägg till ekipage       Anmälda       Ø Öppen för anmälan       ID Hund                             | ing A Rallylydnad fortsättning B<br>klass 25 Obegränsat antal anmälda<br>Stäng anmälan | Mankhöjd                  | Förare               |                                     | Klubb                                                    | Stryk ekipage Lotta ekip<br>Godkänd för stort           | age Skriv ut / PDF<br>Markera         |
| Callylydnad fortsättni       Max. antal anmålda per k       Lägg till ekipage       Anmälda       Ø Öppen för anmälan       ID Hund       1646681               | ing A Rallylydnad fortsättning B klass 25 Obegränsat antal anmälda Stäng anmälan       | Mankhöjd<br>62cm          | Förare               |                                     | Klubb<br>Köpings Brukshundklubb                          | Stryk ekipage Lotta ekip<br>Godkänd för start<br>✓      | age Skriv ut / PDF<br>Markera         |
| Rallylydnad fortsättni       Max. antol anmålda per k       Lägg till ekipage       Anmälda       Ø Öppen för anmölan       ID Hund       1646681       2655566 | ing A Rallylydnad fortsättning B klass 25 Obegränsat antal anmälda Stäng anmälan       | Mankhöjd<br>62cm<br>3-icm | Förare<br>Bgmail.com |                                     | Klubb<br>Köpings Brukshundklubb<br>Alunda Brukshundklubb | Stryk ekipage Lotta ekip<br>Godkänd för start<br>✓<br>₩ | age Skriv ut / PDF<br>Markera         |

# Kontaktuppgifter till tävlande

Nu finns det mejladressera synliga för arrangörer, direkt vid anmälan, och dessa ligger även kvar efter att klassen är lottad.

Ligger under förarens namn, och det gäller att föraren lagt in en aktuell mejladress.

# Öppna och stäng för anmälan

 När tävlingen är stängd, så kan man återigen öppna den för anmälan. Detta gör du under "klasser" Markera den klass du vill öppna igen. Tänk

på att öppnad klass **måste** stängas manuellt. Du kan även välja att

enbart öppna endast en av klasserna. (om du har platser kvar i enbart en)

 När du sedan vill stänga klassen igen, görs detta på samma ställe, men nu står det istället "stäng anmälan".
 Du måste stänga manuellt om du öppnat den igen, den stängs inte av sig själv då.

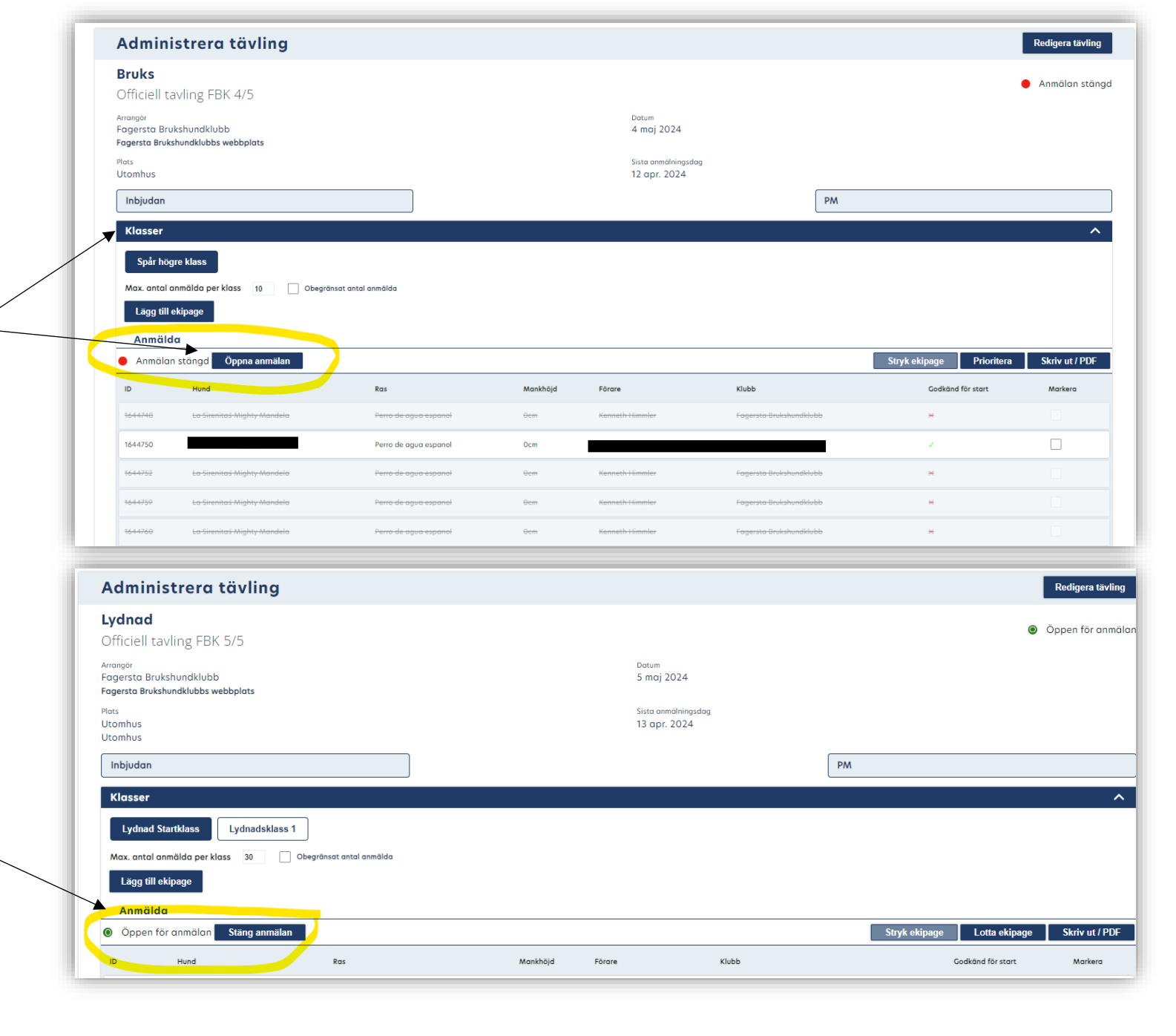

#### Bocka av obetalda starter

|    | Klasser      |                                 |                 |                |                          | ^              |                                                        |
|----|--------------|---------------------------------|-----------------|----------------|--------------------------|----------------|--------------------------------------------------------|
|    | Spår eliti   | klass                           |                 |                |                          |                |                                                        |
|    | Max. antal o | anmälda per klass Obegränsat an | tal anmālda     |                |                          |                |                                                        |
|    | Lägg till    | ekipage                         |                 |                |                          |                |                                                        |
|    | Öppen f      | ia<br>ör anmälan Stäng anmälan  |                 |                | Stryk ekipage Prioritera | Skriv ut / PDF |                                                        |
| [  | ID           | Hund                            | Mankhöjd Förare | Klubb          | Godkäns för start        | Markera        |                                                        |
|    | 1646246      |                                 |                 |                | ×                        |                |                                                        |
| חו | 1663872      | Australian shepherd             | Ucm             | Brukshundklubb | ×                        |                |                                                        |
| `→ | 1664171      | Australian shepherd             | UCIT.           | Brukshundklubb | ×.                       |                | Dubbia anmainingar, samma ekipage                      |
|    | 1666150      |                                 |                 |                | ×                        |                |                                                        |
|    | 1666168      |                                 |                 |                | ~                        |                |                                                        |
|    | 1666700      |                                 |                 |                | ×                        |                | Ta bort den dubbla anmälningen, den med rött kryss,    |
|    | 1666701      |                                 |                 |                | ×                        |                | på denna sida, genom att du bockar i rutan, och väljer |
|    | 1666704      |                                 |                 |                |                          |                | "stryk ekipage" och välj inte "återbetala".            |
|    | 1666886      |                                 |                 |                |                          |                |                                                        |
|    | 1447140      |                                 |                 |                |                          |                |                                                        |
|    | 166/160      |                                 |                 |                | ×                        |                |                                                        |
|    | 1667292      |                                 |                 |                | √                        |                |                                                        |

Detta var ett vanligt problem I början, att ett och samma ekipage har flera anmälningar, det kan bero på att dom bara lagt starten i kundkorgen, till att det strulade när dom anmälde och kom inte vidare till betalning och gjorde om anmälan.

Man kan göra på två olika sätt, antingen söka på ID numret på det ekipaget, och får upp just denna start enbart. Eller så kan du söka på tävlingens namn, men detta fungerar enbart om du döpt tävlingen själv, under "redigera tävling". (Ett tips är att döpa till klubbens namn och datum, ex FBK 6/6 – då kan du söka på detta namn, annars så går det ej att söka på den specifika tävlingen)

#### Ekonomi: kolla betalningar och bocka för betalda starter

Ett tips är att öppna den i separat flik, så slipper man hoppa fram och tillbaka mellan den aktuella tävlingen/provet och ekonomi fliken

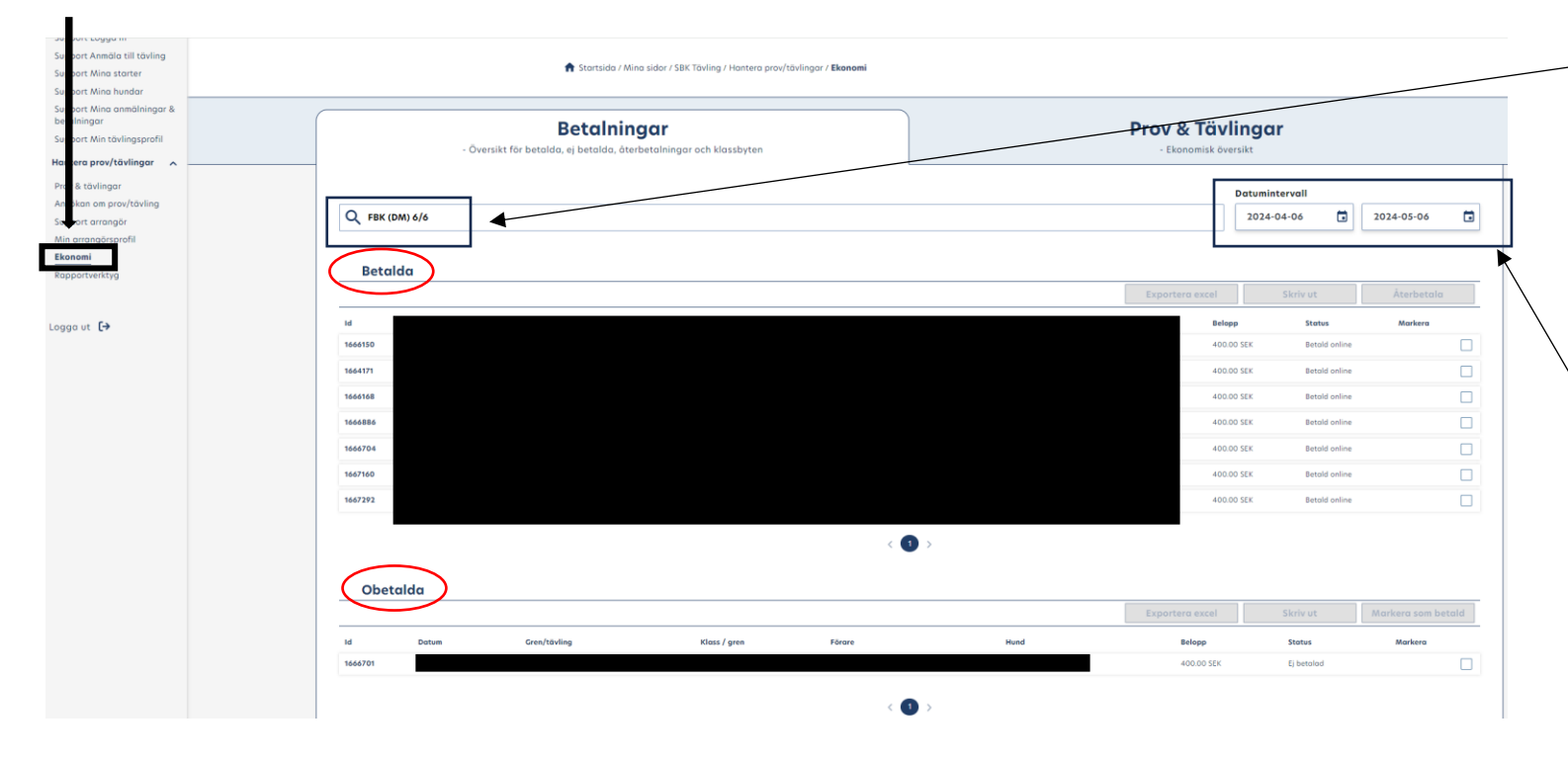

Sök på tävlingen/provets namn (det du döpt den till) Då får du upp under "Betalda" alla som har betalt med Stripe, och under ligger dom som ännu ej är betalda.

Här ser du dom som ligger i deras kundkorg, och dom som har valt Giro/Swish. Och då måste klubbens kassör bocka av dessa i ekonomi-fliken!

Nolla datumintervallen för att få med alla! Du kan här bocka i alla starter och exportera till Excel!

Bocka i rutan, då blir knapparna vita, och du kan välja "markera som betald"

| Obetal  | da    |              |              |        |      |                 |            |                    |     |
|---------|-------|--------------|--------------|--------|------|-----------------|------------|--------------------|-----|
|         |       |              |              |        |      | Exportera excel | Skriv ut   | Markera som betald | ] ] |
| Id      | Datum | Gren/tävling | Klass / gren | Förare | Hund | Belopp          | Status     | Markera            |     |
| 1666701 |       |              |              |        |      | 400.00 SEK      | Ej betalad | $\checkmark$       |     |
|         |       |              |              |        |      |                 |            |                    |     |

| /                                                                                                    | ig                                                                                                    |                                                                                      |                                     |                |                                                                                                    | in a second second second second second second second second second second second second second second second s |
|----------------------------------------------------------------------------------------------------|----------------------------------------------------------------------------------------------------|--------------------------------------------------------------------------------------|-------------------------------------|----------------|----------------------------------------------------------------------------------------------------|----------------------------------------------------------------------------------------------------|
| Specialsök<br>Kvällstävling FBK 8/5                                                                                                    |                                                                                                    |                                                                                      |                                     |                | •                                                                                                    | Anmälan stäng                                                                                                   |
| Arrangör<br>Fagersta Brukshundklubb<br>Fagersta Brukshundklubbs webbplats                                                                                                    |                                                                                                    |                                                                                      | B maj 2024                          |                |                                                                                                    |                                                                                                    |
| Plots<br>Utomhus                                                                                                    |                                                                                                    |                                                                                      | Sista annähringsdag<br>17 apr. 2024 |                |                                                                                                    |                                                                                                    |
| Inbjudan                                                                                                    |                                                                                                    |                                                                                      |                                     | PM             |                                                                                                    |                                                                                                    |
| Klasser                                                                                                    |                                                                                                    |                                                                                      |                                     |                |                                                                                                    | 1                                                                                                    |
| Specialsök klass 1                                                                                                    |                                                                                                    |                                                                                      |                                     |                |                                                                                                    |                                                                                                    |
| Max. antal anmälda per klass 5                                                                                                    | Obegránsat antal anmálda                                                                                                    |                                                                                      |                                     |                |                                                                                                    |                                                                                                    |
| Lägg till ekipage                                                                                                    |                                                                                                    |                                                                                      |                                     |                |                                                                                                    |                                                                                                    |
| A                                                                                                    |                                                                                                    |                                                                                      |                                     |                |                                                                                                    |                                                                                                    |
| Anmaida                                                                                                    |                                                                                                    |                                                                                      |                                     |                |                                                                                                    |                                                                                                    |
| Anmälan stängd Oppna anmä                                                                                                    | älan                                                                                                    |                                                                                      |                                     | Suya eki va    | e Prioritera                                                                                                    | Skriv ut / PE                                                                                                   |
| Anmalaa     Anmalaa     Anmalaa stängd Oppna anmä     Mund                                                                                                    | alan<br>Ros                                                                                                    | Mankhöjd F                                                                           | rea Kubb                            | avya eki a     | e Prioritera<br>Gedkänd för start                                                                                                    | Skriv ut / PE<br>Markera                                                                                        |
| Anmalaa     Anmalaa     Anmalaa stängd Oppna anmal     Mund     Mund     Mussea     Bockbovel-AMB Fallinger                                                                                                    | Alten<br>Pers<br>s                                                                                                    | Mankhöjd F<br>jären                                                                  | inga Kubb                           | - Sirya ekij v | Codkind för stort                                                                                                    | Skriv ut / PD                                                                                                   |
| Anmolog Oppra anna<br>Anmolog Stöngd Oppra anna<br>Mend<br>Mender Stöngdvide Alle Fallenber<br>Mender                                                                                                    | alan<br>ka<br>uuuuuuuuuuuuuuuuuuuuuuuuuuuuuuuuuu                                                                                                    | Mankhöjd F<br>Silem<br>-Silem                                                        | rea Kiabb                           | - suga dal     | Codkind förstort                                                                                                    | Skriv ut / PDR<br>Markera                                                                                       |
| Annabion stöngd Oppos annab<br>Annabion stöngd Oppos annab<br>Mind<br>Secietat Rockpoleces de Exercise<br>Anneeve                                                                                                    | alan<br>En Sen<br>Farre de agor espanal<br>Labedor retriour                                                                                                    | Mankhöjd F<br>Silten<br>eilten<br>Ocn                                                | rita Kubb                           |                | 9 Prioritera<br>Codikitod för start<br>                                                                                                    | Skriv ut / PDB<br>Markera                                                                                       |
| Annoida Stongd Oppna anna<br>Annoida stongd Oppna anna<br>Mediada stocket stocket stocket stocket<br>menory  Stocket Stocket Stoc | Aller<br>Ka<br>S<br>Laborador recipio españo<br>Laborador recipio españo<br>Pecuando esticar                                                                                                    | Mankhöjd P<br>silven<br>diten<br>Oon<br>Oon                                          | 757 6.4b                            | ing a safe     | 9 Prioritera<br>Codikina för start<br>                                                                                                    | Skriv ut / PDI<br>Markera                                                                                       |
| Name         Open served           0         Averaging         Open served           1         None         Served           1         Served         Served           1         Served         Served           1         Served         Served                                                                                                    | Alar<br>Ka<br>S<br>Kana di apar apara<br>Kana di apar apara<br>Kana di apar apara<br>Kana di apar apara<br>Rataria di atticor<br>Rataria di atticor                                                                                                    | Mankhöjd P<br>Silven<br>ditten<br>Oon<br>Oon<br>Oon                                  | TAB BAB                             | - Constant -   | Prioritera                                                                                                    | Skriv ut / PD<br>Morkero                                                                                        |
| Ministration         Oppose small           Image: State State                                                              | Aller<br>Res<br>Processory and processory<br>Annual Annual Annual<br>Annual Annual<br>Annual<br>Annual<br>Annual | Manhhid P<br>silvan<br>ditran<br>Ocen<br>Ocen<br>Ocen                                | 234 KAA                             | anga tak       | Prioritera Coditine for stars                                                                                                    | Skriv ut / PD<br>Markera                                                                                        |
| Annalisa         Opension           • Annalisa         Opensional           • Index         • Index           • Index         • Index           • Index                                                                                                    | alaa<br>an amaa ahaa ahaa ahaa ahaa ahaa ahaa ah                                                                                                    | Mashigi a<br>linan<br>diran<br>Oon<br>Oon<br>Oon<br>Oon<br>Oon                       | 22 646                              | - and the      | Contraction for source of the source of the | Skriv ut / PDS<br>Marikera                                                                                      |
| Annalista         Operation           •         •         •         •         •         •         •         •         •         •         •         •         •         •         •         •         •         •         •         •         •         •         •         •         •         •         •         •         •         •         •         •         •         •         •         •         •         •         •         •         •         •         •         •         •         •         •         •         •         •         •         •         •         •         •         •         •         •         •         •         •         •         •         •         •         •         •         •         •         •         •         •         •         •         •         •         •         •         •         •         •         •         •         •         •         •         •         •         •         •         •         •         •         •         •         •         •         •         •         •         •         •         •                                                                                                    | abar<br>name in the second second secon                                                                                                    | Markhijd y<br>Brom<br>Gran<br>Oran<br>Oran<br>Oran<br>Oran<br>Oran<br>Share<br>Share | 23 Kab                              | - and the      | Coefficient for sourt                                                                                                    | Skohr ut / POF                                                                                                  |
| Annabal     Annabal     A         | abus<br>source a second and a second and a second and a second and a second and a second and a second and a second and a second and a second a second                                                                                                    | Meebbaar P<br>Stem<br>Arten<br>Oon<br>Oon<br>Oon<br>Aton<br>Stem<br>Stem             | 22 6.66                             |                |                                                                                                    | Skriv at / PDF Markers                                                                                          |

# Prioritera/Lotta klasserna

Bruks/Specialsök – dessa ska prioriteras

Övriga grenar – dessa ska lottas

När dessa är lottade, får du upp en startlista och en reservlista, (<u>om du lagt</u> in max antal i klassen.) Just nu måste man ha en siffra som antal eller bocka i Obegränsat, annars kommer alla hamna som reserver.

Ni kan även här dra ekipagen upp och ned i startlistan, samt dra ned ekipage till reservlistan och ekipage från reservlistan upp till startlistan. (förtur får ges för aktiva ekipage i lydnad/rally). Lägga starter i höjdordning (rally) eller dra upp ett ekipag från reservlistan och då utökas antal starter.

Lägger man till efteranmälda, så hamnar dom automatisk på startlistan, så har ni reserver lär ni flytta ned dom.

| Klasser   | r                                                                                                    |                       |          |        |         |                   | ^              |
|-----------|----------------------------------------------------------------------------------------------------|-----------------------|----------|--------|---------|-------------------|----------------|
| Lydna     | d Startklass                                                                                                    | ydnadsklass 1         |          |        |         |                   |                |
| Max. ante | al anmälda per klass                                                                                            | 30 Obegraniat antal a | nmälda   |        |         |                   |                |
| Lägg t    | till ekipage                                                                                                    |                       |          | _      |         |                   |                |
|           |                                                                                                    |                       |          |        |         |                   |                |
| Öppe      | n för anmälan                                                                                                   | täng anmälan          |          |        | Str     | vk ekipage        | Skriv ut / PDF |
| e oppo    | there is a second second second second second second second second second second second second second second se | 2                     | Mandalid | Filmer | Mirch . | Carlind (Instant  | Hadaan         |
| D         | Hund                                                                                                    | Kas                   | Mankhojd | Forare | KIUDD   | Godkand for start | Markera        |
| 1642884   |                                                                                                    |                       | 59cm     |        |         | ×                 |                |
| 1650000   |                                                                                                    |                       | 0cm      |        |         | *                 |                |
| 1651172   |                                                                                                    |                       | 60cm     |        |         | 4                 |                |
| 1651425   |                                                                                                    |                       | 64cm     |        |         | ×                 |                |
| 1651492   |                                                                                                    |                       | 45cm     |        |         | ×                 |                |
| 1651494   |                                                                                                    |                       | 45cm     |        |         | ×                 | <b>Z</b>       |
| 1651830   |                                                                                                    |                       | 38cm     |        |         | ×                 | <b>~</b>       |
| 1652579   |                                                                                                    |                       | Ocm      |        |         | ×                 | <b>Z</b>       |
| 1652981   |                                                                                                    |                       | 50cm     |        |         | ×                 |                |
| 1654421   |                                                                                                    |                       | 50cm     |        |         | ×                 | <b>~</b>       |

## **Prioritering/Lottning**

När du ska prioritera/lotta en klass, efter den har stängts, så trycker du på den blåa knappen som det står "Prioritera/Lotta".

När "pop-up" fönstret dyker upp, låt det tänka klart tills du ser att alla namn kommit med.

Och nu tycker jag att SBK Tävling gör att det ser konstigt ut, som att du inte kommer prioritera/lotta på alla, då nästan alla är "gråa" och vissa är mörka och det finns en ruta man ska bocka i.

Du ska inte bocka i några rutor, så fast det ser ut som att det bara är två som är aktuella för prioriteringen/lottningen så, kommer hela startfältet att prioriteras/lottas, så fort du trycker på den blåa knappen längst ned där det står "Prioritera" (eller står "Lotta" på klasser som lottas).

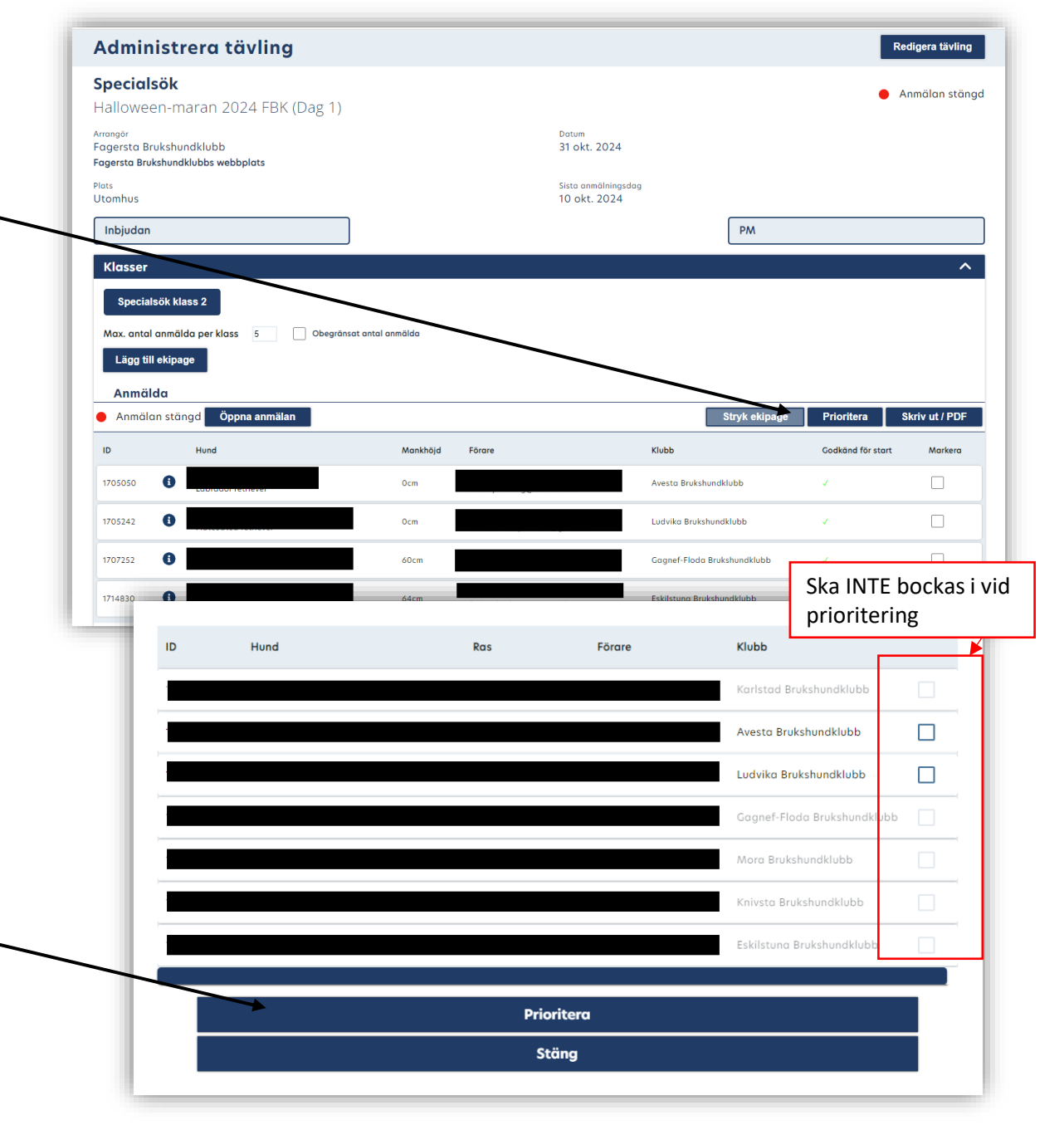

Ett OBS som är väldigt irriterande för dig som arrangör eller TS;

När startlistan är prioriterad eller lottad, så är det EXTREMT lätta att råka flytta startordningen!

Det räcker med att du råkar hålla markera raden och dra den åt något hall, så har man ändrat den.

Om man misstänker att man ändra ordningen, gå till en annan flik **utan** att spara om startlistan!

Det är nu också en omöjlighet att lyckas kopiera mejladresserna längre. Då du rör raderna/ekipagen direkt när du ska försöka markera något på raden.

Se tips på nästföljande sida!

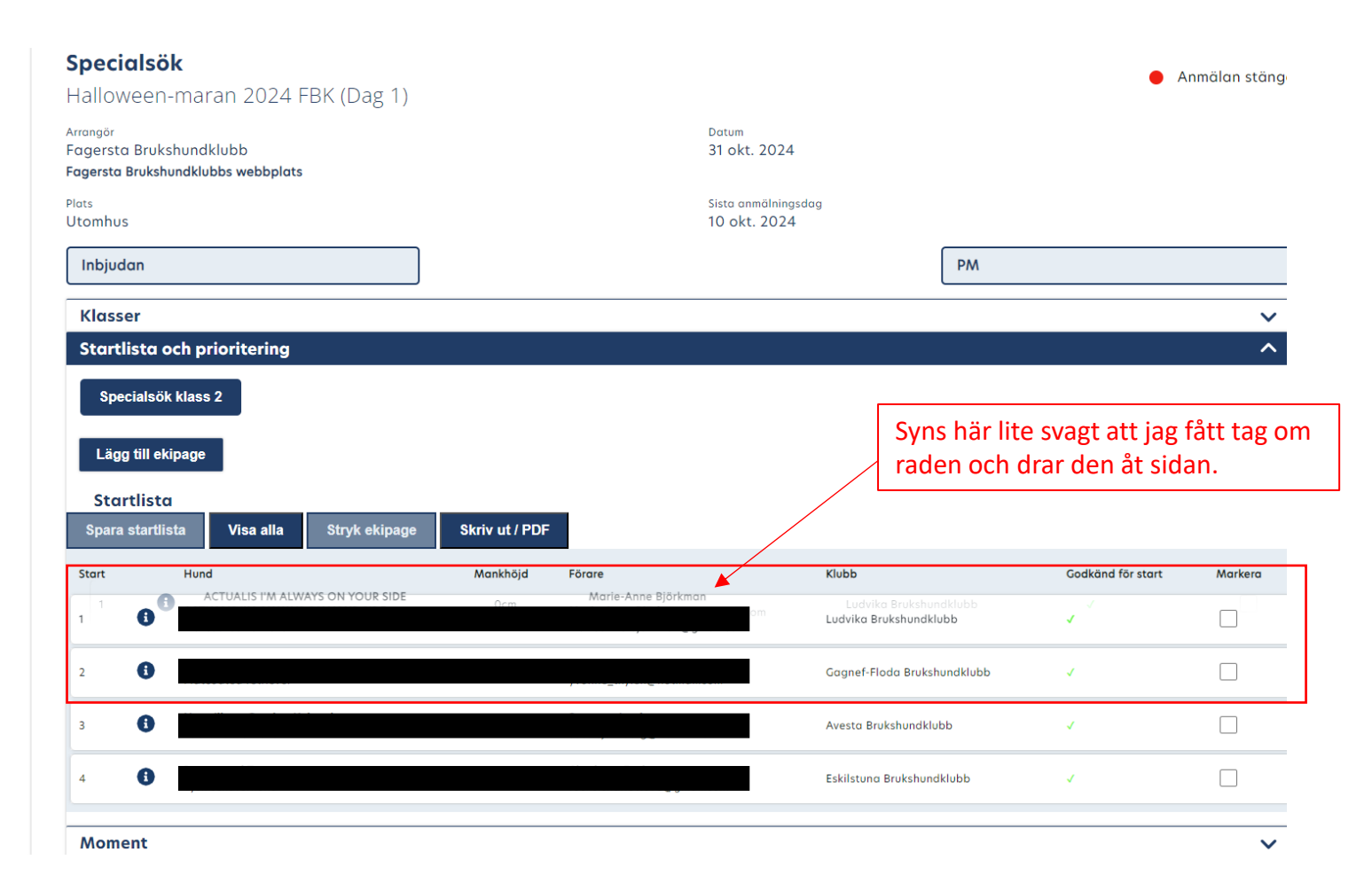

Det enda tipset jag kan ge, är att markera ovanför startlistan, och sedan kopiera allt, klistra in det i en wordfil och sedan ta infon därifrån.

# Krångligt!?

Javisst! Men då slipper man skriva alla mejladresser manuellt.

Kopierar man och klistrar in den i en word-fil så blir det en tabell, där du enkelt kan kopiera mejladresserna ifrån.

Man får hoppas att det ändras, så man enkelt kan kopiera från startlistan med!

| Start<br>Spe<br>Läg | clista och prioritering<br>ecialsök klass 2<br>Ig till ekipage<br>Irtlista | Struk skinges  | Secure DD |        |                             |                   | ^       |
|---------------------|----------------------------------------------------------------------------|----------------|-----------|--------|-----------------------------|-------------------|---------|
| Start               | Hund                                                                       | Sti yk ekipage | Mankhöjd  | Förare | Klubb                       | Godkänd för start | Markera |
| 1                   | 6                                                                          |                |           |        | Avesta Brukshundklubb       | V                 |         |
| 2                   | 6                                                                          |                |           |        | Mora Brukshundklubb         | V                 |         |
| 3                   | 6                                                                          |                |           |        | Ludvika Brukshundklubb      | V                 |         |
| 4                   | 6                                                                          |                |           |        | Gagnef-Floda Brukshundklubb | V                 |         |
| 5                   | 6                                                                          |                |           |        | Knivsta Brukshundklubb      | V                 |         |
| 6                   | •                                                                          |                |           |        | Eskilstuna Brukshundklubb   | V                 |         |
| 7                   | 6                                                                          |                |           |        | Karlstad Brukshundklubb     | V                 |         |
|                     |                                                                            |                |           |        |                             |                   |         |

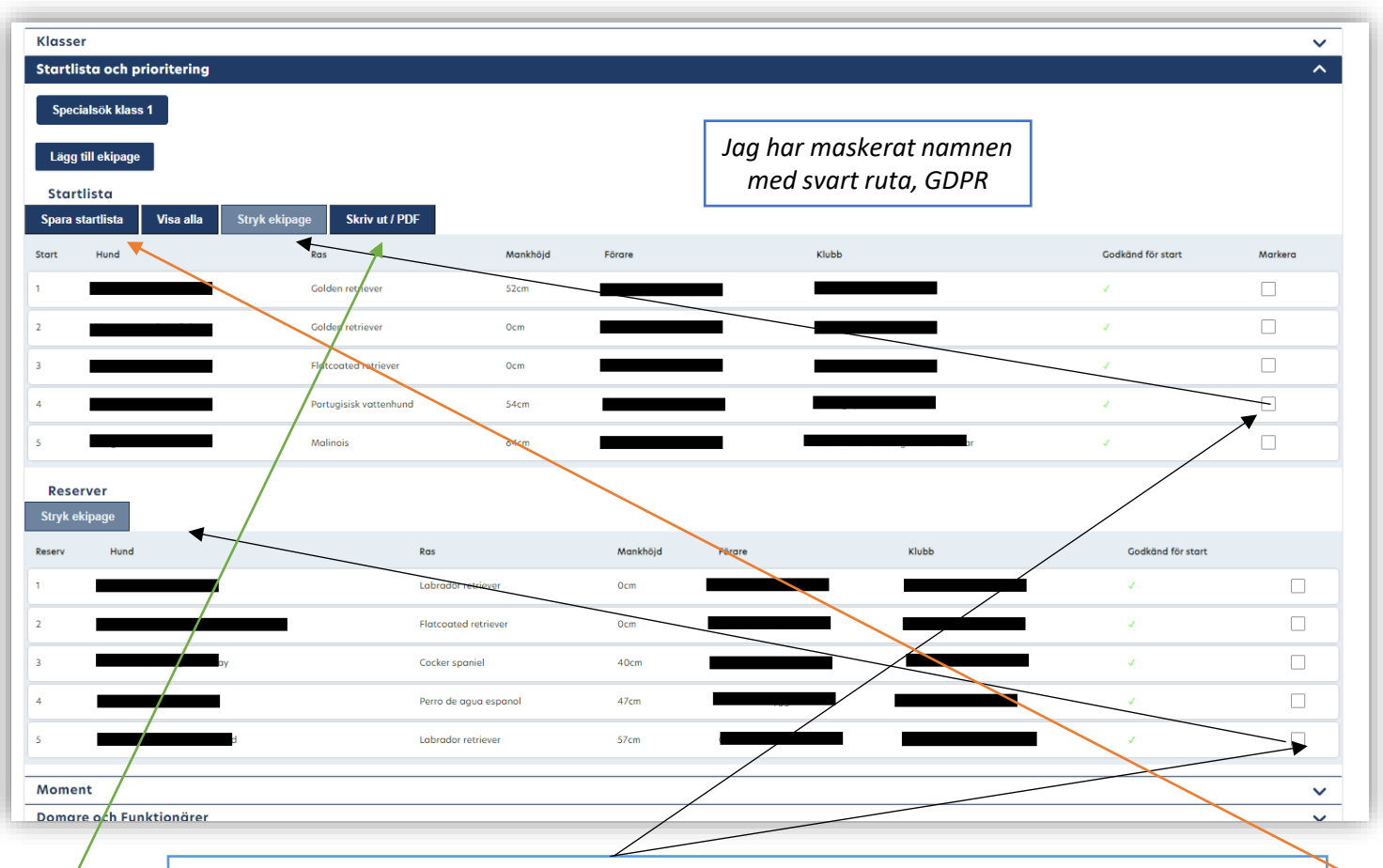

Vill man stryka ekipage, bocka i rutan längst till höger och välja "stryk ekipage".

Välj "skriv ut/PDF", så kan du nu skriva ut **startlistan!** Kommer upp på en ny sida i webbläsaren, Vänta tills den laddat klart, så får du med namnen med, det tar några sekunder för den att ladda pdf:en.

#### Lottade klass/er

När klassen är lottad, försvinner dom anmälda från "Klasser" och istället så får man gå till "Startlista & Prioritering".

Återigen markerar man klassen man vill se, och har du angett 5 starter, så kommer den lotta fem till startlistan och resterande som reserver.

Har kan man själv markera en rad och dra ekipaget upp eller ned i listan, så i Rallylydnad kan du enkelt se här vilken höjd dom har och placera dessa i höjdordning.

Du kan även flytta upp reserv till en startplats, då man får ge aktiv funktionär förtur i vissa grenar. Detta gör du genom att dra upp den raden. För att utöka med fler starter på en redan lottad klass dra bara upp en till till Startlista och du har utökat den

När du är klar "**Spara startlista**! Då blir den synlig för tävlande!

| Klass           | er                                  |                        |            |          |                     |                                   |                   | ~       |
|-----------------|-------------------------------------|------------------------|------------|----------|---------------------|-----------------------------------|-------------------|---------|
| Startl          | ista och prioritering               |                        |            |          |                     |                                   |                   | ^       |
| Spee            | cialsök klass 1                     |                        |            |          |                     |                                   |                   |         |
| Lägg<br>Stor    | ı till ekipage<br>tlista            |                        |            |          | Jag har m<br>med sv | naskerat namnen<br>art ruta, GDPR |                   |         |
| Spara<br>Stort  | startlista Visa alla Stryk (        | ekipage Skriv ut / PDF | Mankhöjd   | Förare   | KI                  | ubb                               | Godkänd för start | Markera |
| 1               | Rox                                 | Golden retriever       | 52cm       |          | 4                   |                                   | ×                 |         |
| 2               | Vassruggens Pote Spitze             | Golden retriever       | Ocm        |          |                     |                                   | ×.                |         |
| 3               | Converé Tesi Meniser                | Flatcoated retriever   | Ocm        |          |                     | _                                 | ×.                |         |
| 4               | GLÄNTANOVÄCEN FADIAN                | Portugisisk vattenhund | 54cm       |          |                     | <i></i>                           | ×.                |         |
| 5               | Mag <mark>aan Chambard Kaasa</mark> | Malinois               | 64cm       |          | -                   |                                   | ×                 |         |
| Reso<br>Stryk e | erver<br>skipage                    |                        |            |          |                     |                                   |                   |         |
| Reserv          | Hund                                | Ras                    |            | Mankhöjd | Förare              | Klubb                             | Godkänd för start |         |
|                 | 9                                   | Labrador re            | triever    | Ocm      |                     |                                   | ×                 |         |
| 2               | 4                                   | Flatcoated             | retriever  | Ocm      |                     |                                   | ✓                 |         |
| 3               | 1                                   | Cocker spor            | iel        | 40cm     | 10117 1 2133011     |                                   | ✓                 |         |
| 4               |                                     | Perro de ag            | ua espanol | 47cm     |                     |                                   | ✓                 |         |
| 5               |                                     | Labrador re            | triever    | 57cm     |                     |                                   | ✓                 |         |
| Mome            | ent                                 |                        |            |          |                     |                                   |                   | ~       |
| Doma            | re och Funktionärer                 |                        |            |          |                     |                                   |                   | · · ·   |

#### Lottade klass/er

**Ett STORT OBS!** När ni har lottat klasserna och är inne på klasserna och kollar, tänk på att om ni råkar ta tag i en rad och dra med den, så kommer den byta plats i startlistan, backa då tillbaka ut från "startlista & prioritering" utan att spara, om ni inte vill ha ändringen!

Det är svårt att sitta i mobilen och ta sig fram här, när klasserna är lottade, då det är extremt lätt att man råkar flytta ekipage. Då du måste scrolla åt sidan för att komma åt, "stryk ekipage" och kolla betalningen.

Det är också svårt att lyckas kopiera mejladressen, då man så enkelt råkar flytta ekipage.

#### **Reserver:**

När man fått återbud och strykit det ekipaget, så hoppar nr 1 upp från reservlistan, om den INTE skulle göra det, så tar man enkelt tag i det ekipagets rad och drar upp dom till startlistan. Spara!

#### Utöka antal starter, efter lottning/prioritering:

Samma lika om man ändra och kan ta fler starter, då dra man bara upp ekipagen från reservlistan och spara startlistan igen, när du drar upp dom som utökas startlistan automatisk till fler starter.

#### Stängd för anmälan & skriv ut protokoll

När tävlingen är stängd & lottad, dyker möjligheten upp att kunna skriva ut protokoll.

#### Välj "Registrera Resultat"

Välj skapa tomma protokoll & skriv ut! (öppnas i ett nytt fönster – se nästa sida)

Du får nu upp allas protokoll i webbläsaren. Välj <u>ladda ned</u> och skriv ut som .pdf då utskrift direkt från webbläsaren kan bli lite skev. Att den klipper protokollen fel och skriver ut bruksprotokollen över 2 sidor istället för på en sida.

tat

|                        | 👚 Startsida / Mina sidor / SBK Tävling / Hantera prov/tävlingar / Prov & tövlingar / Administr       | rera tävling                               |                                     |
|------------------------|----------------------------------------------------------------------------------------------------|--------------------------------------------|-------------------------------------|
| _                      | Administrera tävling                                                                                 | Redigera tävling                           |                                     |
|                        | Mentalbeskrivning (MH)<br>Uppfödar-MH                                                                | Anmälan stängd                             |                                     |
|                        | Arrangār Datum<br>Fagersta Brukshundklubb 13 apr. 2024<br>Fagersta Brukshundklubs webbplats          |                                            |                                     |
| en                     | Plots Sinto comparison<br>Fogersta Brukshundklubb 23 mars 2024<br>Utomhus                            | udog<br>4                                  |                                     |
|                        | Inbjudan                                                                                             | PM                                         |                                     |
|                        | Klasser                                                                                              | ~                                          |                                     |
|                        | Startlista och prioritering                                                                          | ~                                          |                                     |
|                        | Moment                                                                                               | <u> </u>                                   |                                     |
|                        | Sponsorer                                                                                            | ×                                          |                                     |
| _                      | Registrera resultat                                                                                  |                                            |                                     |
|                        |                                                                                                    |                                            |                                     |
|                        | Avbryt                                                                                               |                                            |                                     |
|                        | Registrera resultat                                                                                  |                                            | Resultatiista Skapa tomma protokoll |
|                        |                                                                                                    |                                            | Datum                               |
|                        | Mentalbeskrivning (MH) (inofficiell)<br>Uppfödar-MH                                                  |                                            | 13 apr. 2024                        |
|                        | Mentalbeskrivning<br>(MH)                                                                            |                                            |                                     |
|                        | Valj ekipoge                                                                                         |                                            |                                     |
| lipper                 |                                                                                                    |                                            | ~                                   |
|                        | Valj                                                                                                 |                                            |                                     |
| er.                    |                                                                                                    |                                            |                                     |
|                        |                                                                                                    |                                            |                                     |
|                        | 👚 Startsida / Mina sidor / SBK Tävling / Hantera prov/tävlingar / Prov & tävlingar / Resultatrapport |                                            | <                                   |
|                        |                                                                                                    |                                            |                                     |
|                        |                                                                                                    | Resultatlista Skapa protokoll med resultat | Skapa tomma protokoll               |
| Rallylydna<br>FBK 28/9 | <b>id (officiell)</b><br>9 Fortsättning x2                                                           | Datum<br>28 sep. 2024                      |                                     |

| På tävlingsdagen:                                                                                                    | Prov & tävlingar<br>Pågående Kommande Avslutade Ansökningar                                                                                                    |
|----------------------------------------------------------------------------------------------------|----------------------------------------------------------------------------------------------------|
| Nu ligger tävlingen på sidan<br>"pågående".<br>Både under "ej rapporterade och </td <td>Ej rapporterade          Alla Grenar v       Alla Arrangörer       Sortera Datum         Datum prov/tävling       Bruks       Officiell tavling FBK 4/       Arrangör</td> | Ej rapporterade          Alla Grenar v       Alla Arrangörer       Sortera Datum         Datum prov/tävling       Bruks       Officiell tavling FBK 4/       Arrangör |
| under "Pågående".                                                                                                    | Spår högre klass<br>(1) >                                                                                                    |
| Välj en av dessa, "administrera" eller                                                                                                    | Pågående                                                                                                    |
| "administrera prov/tävling" och gå in på                                                                                                    | Alla Grenar v Alla Klasser v Alla Arrangörer v Sortera Datum v                                                                                                    |
| tävlingen och tryck: "påbörja tävling"                                                                                                    | Bruks  Anmälan stängd Officiell tovling FBK 4/5                                                                                                    |
| ★ Startsida / Mina sidor / SBK Tövling / Hantera prov/tövlingar / Prov & tövlingar / Administrera tövling                                                                                                    | Datum         Plats           2024-05-04                                                                                                    |
| Administrera tävling Påbörja tävling                                                                                                    | Administrera prov / tävling                                                                                                    |
| Bruks Anmälan stängd<br>Officiell tavling FBK 4/5<br>Arrangör<br>Fagersta Brukshundklubb vebbplats                                                                                                    |                                                                                                    |
| Plots Sista annälningsdag<br>Utomhus 12 apr. 2024 PM E                                                                                                    | tt fel som är just nu, är att när du trycker på "påbörja tävling"                                                                                                    |
| Klasser  Startlista och prioritering  f                                                                                                    | örsvinner knappen för "registrera resultat". OM den gör den,                                                                                                    |
| Moment v b                                                                                                    | acka tillbaka ett stea och tryck återiaen på "administrera tävlind                                                                                                    |
| Domare och Funktionärer                                                                                                    | <pre>% fing have a diministral</pre>                                                                                                    |
| Registrera resultat                                                                                                    | a finns knappen dar igen!                                                                                                    |
| Avbryt                                                                                                    |                                                                                                    |

#### **Registrera in Resultat**

Nu när du kommer in på tävlingen, så går du in på "registrera resultat", samma ställe som du skrev ut protokollen.

När du fyllt i resultatet, väljer du "spara preliminärt resultat" eller "spara resultat". Vill du ångra, tryck "Avbryt"

|                                     |                                                                                     | Redigera tävling                                                                          |
|-------------------------------------|-------------------------------------------------------------------------------------|-------------------------------------------------------------------------------------------|
|                                     |                                                                                     | Anmälan stänge                                                                            |
| Datum<br>13 apr. 2024               |                                                                                     |                                                                                           |
| Sista anmälningsdag<br>23 mars 2024 |                                                                                     |                                                                                           |
|                                     | PM                                                                                  |                                                                                           |
|                                     |                                                                                     | ~                                                                                         |
|                                     |                                                                                     | ~                                                                                         |
|                                     |                                                                                     | ~                                                                                         |
|                                     |                                                                                     | ~                                                                                         |
|                                     |                                                                                     | ~                                                                                         |
| Registrera resultat                 |                                                                                     |                                                                                           |
| Avbrut                              |                                                                                     |                                                                                           |
|                                     | Dotum<br>13 apr. 2024<br>Sista anmälningsdag<br>23 mars 2024<br>Registrera resultat | Datum<br>13 apr. 2024<br>Sista anmälningsdag<br>23 mars 2024<br>PM<br>Registrera resultat |

| Mentalbeskrivning<br>(MH)<br>Välj ekipage<br>4. N<br>Domare 1 |                                                                                                    |                                                                                                    | Välj vilket ekipage<br>du vill registrera |
|---------------------------------------------------------------|----------------------------------------------------------------------------------------------------|----------------------------------------------------------------------------------------------------|-------------------------------------------|
|                                                               |                                                                                                    |                                                                                                    | resultat for, I rullistan!                |
| Moment                                                        |                                                                                                    |                                                                                                    |                                           |
| 1a. KONTAKT Hälsning                                          | 1 Avvisar kontaktförsök och/eller kontakt ej tagen inom<br>tid.     2 Undviker kontakt genom att dra sig undan.     3 Accepterar kontakt utan att besvara. Drar sig inte<br>undan. | <ul> <li>4 Tar kantakt själv eller besvarar kontaktförsök.</li> <li>5 Överdrivet kontakttagande, ex. hoppar, gnäller, skäller.</li> </ul> |                                           |
|                                                               | O 1 Följer inte med trots flera försök att locka. Ej genomfö                                                                                                    | rt 💿 4 Följer med villigt. Engagerar sig i testledaren.                                                                                   |                                           |
|                                                               | 2 Följer med motvilligt.                                                                                                    | 5 Följer med villigt, är äverdrivet engagerad i<br>testledaren, ex. hoppar, gnäller, skäller.                                             |                                           |
| 1b. KONTAKT Samarbete                                         | O 3 Följer med, men är inte engagerad i testledaren.                                                                                                    |                                                                                                    |                                           |
|                                                               | 1 Avvisar hantering och/eller hantering ej helt<br>genomförd.     2 Undviker, drar sig undan eller söker stöd hos föraren.     3 Assenterer hantering                              | 4 Accepterar, svarar med kontaktbeteende.     5 Accepterar, svarar med överdrivet kontaktbeteende.                                        |                                           |
|                                                               | eker inte                                                                                                    |                                                                                                    |                                           |
| 021                                                           | eker inte. m                                                                                                    | Spara preliminärt resultat                                                                                                    |                                           |
|                                                               |                                                                                                    | Spara resultat                                                                                                    |                                           |
|                                                               |                                                                                                    | Avbryt                                                                                                    |                                           |
|                                                               |                                                                                                    |                                                                                                    |                                           |

| Resultatrapport                                                                                                    |                         |
|----------------------------------------------------------------------------------------------------|-------------------------|
| 👚 Startsida / Mina sidar / SBK Tävling / Hantera prov/tävlingar / Prov & tävlingar / Resultatrapport                          |                         |
| Registrera resultat         Resultatlista         Tomt protokoll         Skapa Protokoll         Skapa protokoll med resultat | t Skapa tomma protokoll |
| Mentalbeskrivning (MH) (inofficiell)<br>Uppfödar-MH                                                                           | Datum<br>13 apr. 2024   |
| Mentalbeskrivning<br>(MH)                                                                                                    |                         |
| Volj espuge                                                                                                    | ~                       |

Det finns ett problem med SBK Tävling, när du har återbud eller strykningar på tävlingsdagen. (redan lottad/prioriterad)

Man vill gärna ta bort dessa så fort som möjligt, för att slippa ha dom i resultatregistreringen, MEN problemet då är att alla andra ekipage efter den strukna då får nya startnummer. Vilket kan vara drygt, samt att liverapporteringen av resultat får alla ekipage andra startnummer än vad den redan utskrivna startlistan har.

#### Man kan egentligen göra på två sätt:

- 1. Ta bort dom strukna direkt och vara medveten om att alla andra starter efteråt får "fel" startnummer.
- 2. Vänta med att ta bort återbuden/strykningarna tills du registrerat alla resultat i den klassen och sedan innan du skriver ut resultatlistan, går tillbaka ut till startlistan och stryker alla återbud/strykningar. Och sedan går tillbaka till resultatregistreringen och skriver ut resultatlistan.

Inget av dessa sätt är rätt eller fel, utan mer hur du som TS vill jobba i SBK Tävling.

#### **Registrera resultat**

Du kan spara resultaten på två olika sätt, preliminärt och spara & publicera.

När du är TS för tävlingar där du får in det färdiga protokollet och inget mer ska fyllas i, ex rallylydnad och startklass. Så spara protokollet och publicera direkt.

|                                             |                             |                            | Placering  |
|---------------------------------------------|-----------------------------|----------------------------|------------|
|                                             |                             |                            |            |
|                                             |                             |                            |            |
|                                             |                             |                            |            |
|                                             |                             |                            | Totalpoäng |
|                                             |                             |                            |            |
|                                             |                             |                            |            |
|                                             |                             |                            |            |
| Avbruten av domare (enligt § 24 i reglerna) | Kvalificerande FKL 75 poäng |                            |            |
| Oacceptabelt beteende                       |                             |                            |            |
| Diskvalificerad                             |                             |                            |            |
|                                             |                             |                            |            |
|                                             |                             |                            |            |
|                                             |                             | Spara prenininari resoltat |            |
|                                             |                             |                            |            |
|                                             |                             | Spara och publicera        |            |
|                                             |                             | Spara den poblicera        |            |
|                                             |                             |                            |            |
|                                             |                             | Avbryt                     |            |
|                                             |                             | · / -                      |            |
|                                             |                             |                            |            |
|                                             |                             |                            |            |
|                                             |                             |                            |            |

Får du däremot in protokoll som sedan ska ha mer betyg som ska in, ex i brukset där du kanske får in specialdelen först, eller som i lydnaden i alla andra klasser där platsliggningen ligger sist. Så spara resultaten preliminärt och när du fått in dom sista betygen – då sparar du och publicerar dom!

Om du inte sparar och publicerar, kommer du INTE få ut en resultatlista!

**OBS!** Verifiera INTE resultat om inte resultatlistan stämmer!

#### **Registrera in Resultat**

När du lagt in resultat på en tävlande och du sparat (eller sparat preliminärt), så kommer du få upp ett pop-up fönster, som frågar om du vill byta ekipage.

Detta fönster är lite "missvisande" för man tror om man tar bort det sparade resultatet, vilket **du inte gör** om du trycker på "OK".

Det står: "Vid byte av ekipage återställs pågående rapportering av resultat. Vill du fortsätta byta ekipage?"

Men är resultatet redan sparat, så varken ändras, eller nollställs rapporteringen.

När du sparat och publicerat, så hamnar alla sparade ekipage under: "Sparat resultat", dessa som inte än är sparade, ligger kvar under — "ej sparat resultat". Så man enkelt kan se vilka man har kvar att registrera resultat på.

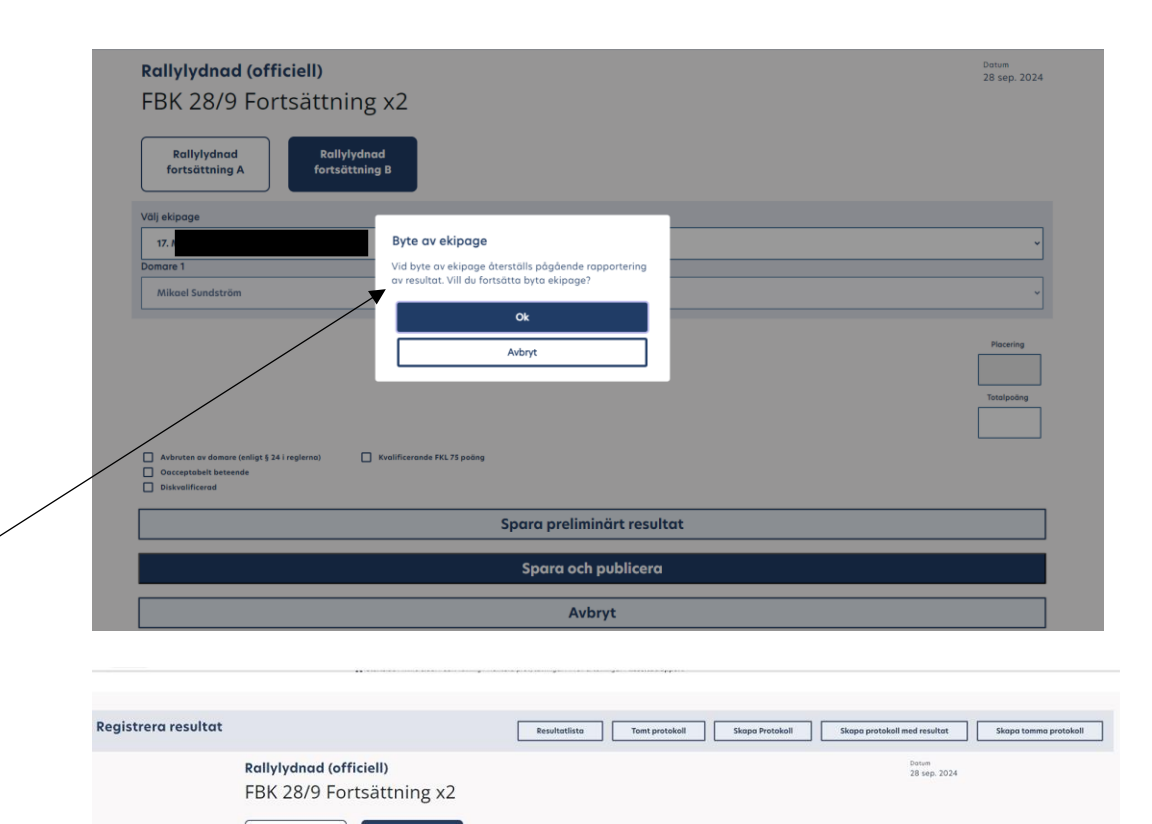

Michaela Soyaa - Aquamente Isb

När resultatet är sparat, så dyker denna knapp upp; "Skapa protokoll med resultat", här hittar du nu alla registrerade

resultat för tävlingen. För varje sparat protokoll så utökas denna .pdf I alla grenar, förutom Rallylydnaden, så skriver man ut och häftar ihop med originalet.

I rallyn, kopierar man

originalet och sparar kopian, och ger tävlande originalet.

Vid utskrift av protokoll som har registrerat resultat, så kommer alla nu sparade protokoll fram, vill man <u>skriva ut ett specifikt</u> <u>protokoll</u> får man skriva ut den <u>specifika sidan!</u> (välj sidnummer i utskrivtsrutan)! –

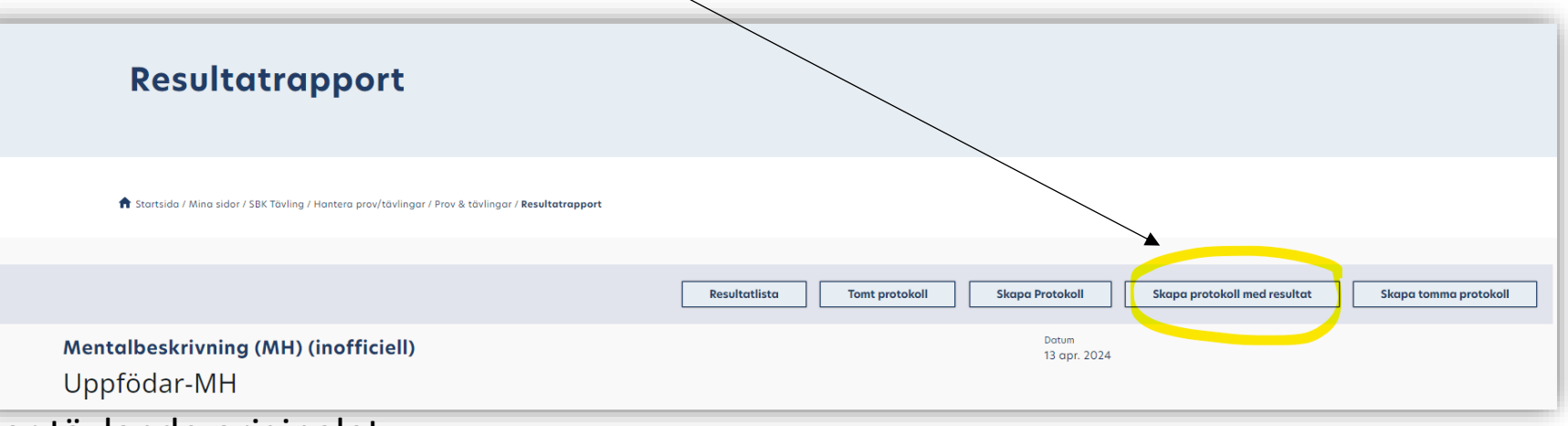

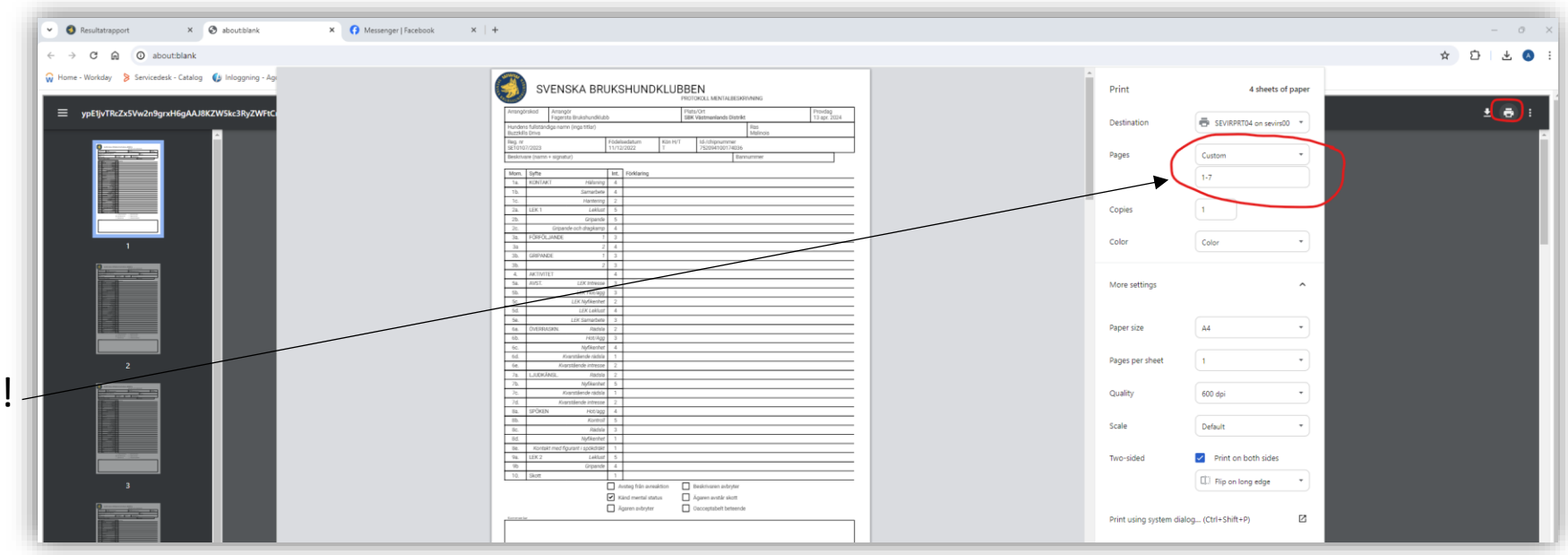

#### Verifiera resultat:

När alla resultat är sparade, så får du upp knappen för "verifiera resultat"

Har du ekipage som är strukna sent, återbud samma dag, så får du gå tillbaka till den sida som heter

" Startlista och prioritering" och där stryka det ekipaget som ska bort från resultatregistreringen, sedan kan du verifiera tävlingen. Du verifierar varje klass för sig, finns inte gemensamt för hela tävlingen/provet. Utan du är klar med verifieringen när du verifierat dom klasserna som ni haft.

Har ni en klass utan anmäningar, så måste ni verifiera den ändå, fast den är tom, annars blir inte tävlingen "verifierad".

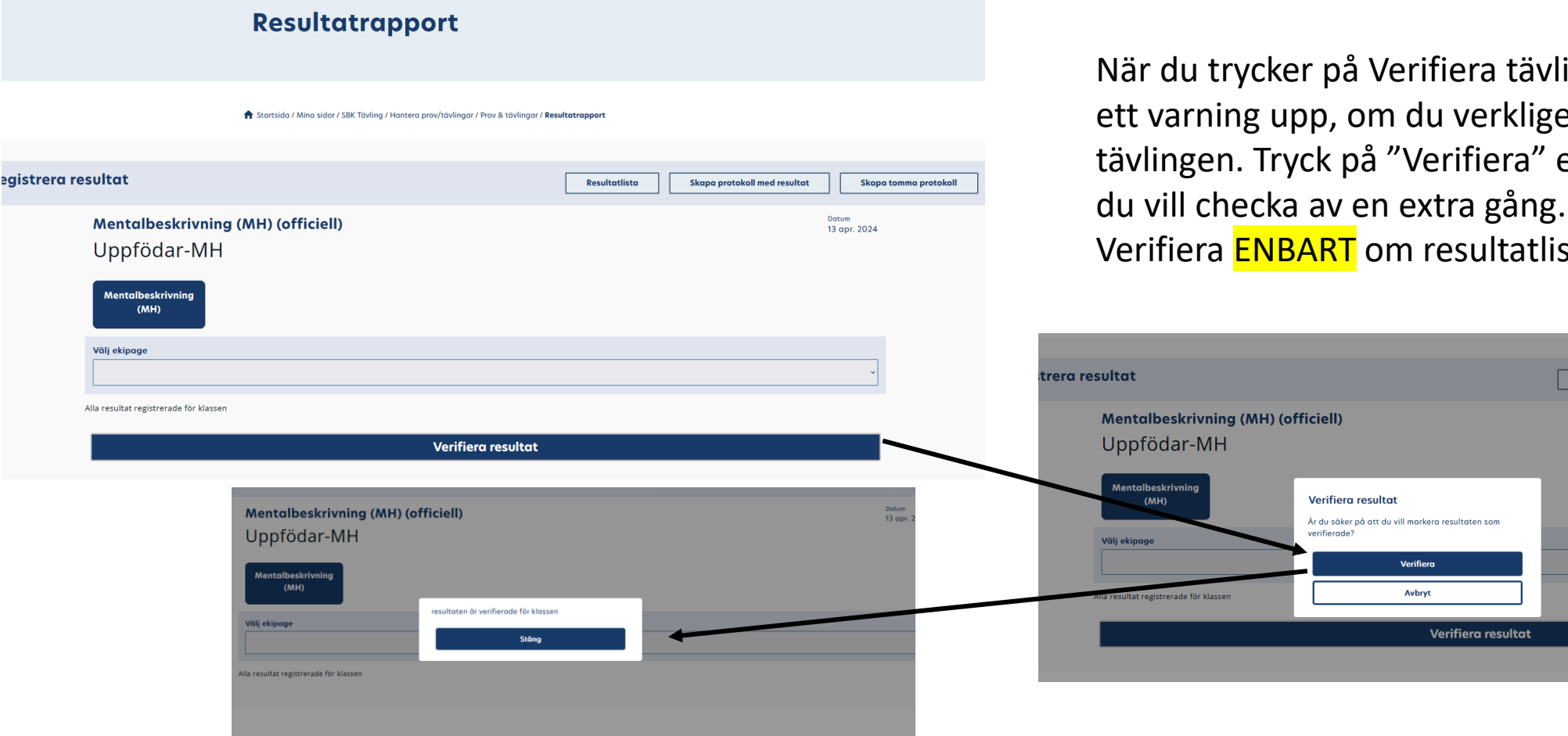

När du trycker på Verifiera tävlingen, så dyker ett varning upp, om du verkligen vill verifiera tävlingen. Tryck på "Verifiera" eller "Avbryt" om Verifiera ENBART om resultatlistan är korrekt!!

Resultatlista

Skapa protokoll med resultat

Skapa t

13 apr. 2024

## Tävlingen flyttas nu från "Pågående" till "Avslutade"

| ruguente                       | Kommande Avs     | lutade Ansökningar                      |                                     |              |
|--------------------------------|------------------|-----------------------------------------|-------------------------------------|--------------|
| j arkiverad                    | le               |                                         |                                     |              |
| lla Grenar                     | ✓ Alla Klasser   | V Alla Arrangörer V Sortera             | Datum ~                             |              |
| atum prov/tävling<br>024-04-13 | g Mentalbes      | krivning (MH) Uppfödar-MH               | Arrangör<br>Fagersta Brukshundklubb | Administrera |
|                                |                  | < 1 >                                   |                                     |              |
|                                |                  |                                         |                                     |              |
|                                |                  |                                         |                                     |              |
| kiverade                       |                  |                                         |                                     |              |
| kiverade<br>la Grenar          | ✓ Alla Klasser √ | 🗸 🛛 Alla Arrangörer 🗸 🗸 Sortera Datum 🗸 | ]                                   |              |
| 'kiverade<br>Ila Grenar        | Alla Klasser     | Alla Arrangörer V Sortera Datum V       | )<br>Avera                          |              |

Arkiverad blir tävlingar och prov när SBK har skickat över tävlingens/provets resultat till SKK. Vi kan inte göra mer än att verifiera dom!

| Lydnadsmoment                                                   |               | Beskrivning                |
|-----------------------------------------------------------------|---------------|----------------------------|
| Moment<br>Kalificiat Bata donos 1 Bata donos 2 Bata medil Poins |               | HOV Poing                  |
| Fritt följ                                                      | Resultat-     |                            |
| Antackningar                                                    |               | Koncentration 0            |
|                                                                 | registrering; | Självständighet V 0        |
| Ink m ställande                                                 | Bruks         | Kontroll 0                 |
|                                                                 |               | Rādslor 0                  |
| Framåtsändande 3 0 0                                            |               | Systematik 0               |
|                                                                 |               | Förarpåverkan              |
| Krypande 3 0 0                                                  |               | Funktionslydnad            |
| Antackningar                                                    | Specialsok    | Fel-/upprepade markeringar |
|                                                                 |               | Gömmo 1                    |
| XxOII                                                           |               | Beaking                    |
|                                                                 |               | Beskinning Hittende        |
| Tungt föremål                                                   |               | PROV                       |
|                                                                 |               |                            |
| Hopp över hinder 3 0 0                                          |               | 0                          |
|                                                                 |               | Beakinning Markering       |
| Platsliggande m skott 4 0 0                                     |               | PROV                       |
| Antackeiningar                                                  |               | Poleg                      |
|                                                                 |               | Gõmma 2                    |
| Summa lydnad                                                    |               | Beathming                  |
| Specialmoment                                                   |               | Beakinning Hittande        |
| Koefficient. Betryg domore 1 Betryg medel Poding                |               | PROV                       |
| Uppl av spår 8 0 0                                              |               | V<br>Polog                 |
|                                                                 |               | 0                          |
| Keelficient Betrg domore 1 Betrg domore 2 Betrg medial Polong   |               | Baskinining Markering      |
| Antackningar                                                    |               |                            |
|                                                                 |               | Polog                      |
| Upplav föremål  Antackningar                                    |               | Gömma 3                    |
|                                                                 |               | Beakrieing                 |
| Summa special                                                   |               | Backdoning Hittande        |
|                                                                 |               |                            |

# Resultatregistrering; Rallylydnad

| Rallylydnad (officiell)<br>Officiell rallylydnad (Fortsättning x2) FBK 11/5 | Datum<br>11 maj 2024 |
|-----------------------------------------------------------------------------|----------------------|
| Rallylydnad     Rallylydnad       fortsättning A     fortsättning B         |                      |
| Välj ekipage                                                                |                      |
|                                                                             | ~                    |
| Domare 1                                                                    |                      |
| Katarina Strömberg                                                          | ~                    |
|                                                                             | Placering            |
|                                                                             |                      |
|                                                                             | Totalpoäng           |
|                                                                             |                      |
| Avbruten av domare (enligt § 24 i reglerna)     Kvalificerande FKL 75 poäng | 4                    |
| Occeptation bettende     Diskvalificerad                                    |                      |
| Spara preliminärt resultat                                                  |                      |
| Spara resultat                                                              |                      |
|                                                                             |                      |
| Avbryt                                                                      |                      |
|                                                                             |                      |
| Fyll i noängen här man ska inte behöver bocka <sup>7</sup> i                |                      |
| Tyn i podrigen nar, man ska mee benover boeka i                             |                      |
| kvalificerat, det ska systemet själv sätta.                                 |                      |
| (Örmige neeten else beelses i en dette ben bönt                             |                      |

(Ovriga poster ska bockas i, om detta har hänt enligt protokollet från domaren.)

Spara resultatet!

# Resultatregistrering; Lydnad

| Lydnadsmoment                                                                                                    |
|----------------------------------------------------------------------------------------------------|
| Moment                                                                                                    |
| Koefficient     Betys     Poing       Fritt följ     4     0       Anteckninger     0                                       |
| Stå, sitt eller ligg under marsch 4 0                                                                                       |
| Inkallande 3 0                                                                                                    |
| Sändande med läggande<br>Astackninger                                                                                       |
| Sändande runt koner/tunna                                                                                                   |
| Hopp med apportering 4 0                                                                                                    |
| Fjärrdirigering<br>Antachninger                                                                                             |
| Sittande i grupp i 1 minut med hunden i koppel 3 0 Antackningor                                                             |
| Helhetsintryck 3 0                                                                                                    |
| Sammanställning                                                                                                    |
| Sammanställning                                                                                                    |
| Bryter/bruten     1. pris       Diskvalificerand     2. pris       Oecceptabeth betreende     3. pris       Störsonde     0 |
| Spara preliminärt resultat                                                                                                  |
| Spara resultat                                                                                                    |
|                                                                                                    |
| Avbryt                                                                                                    |

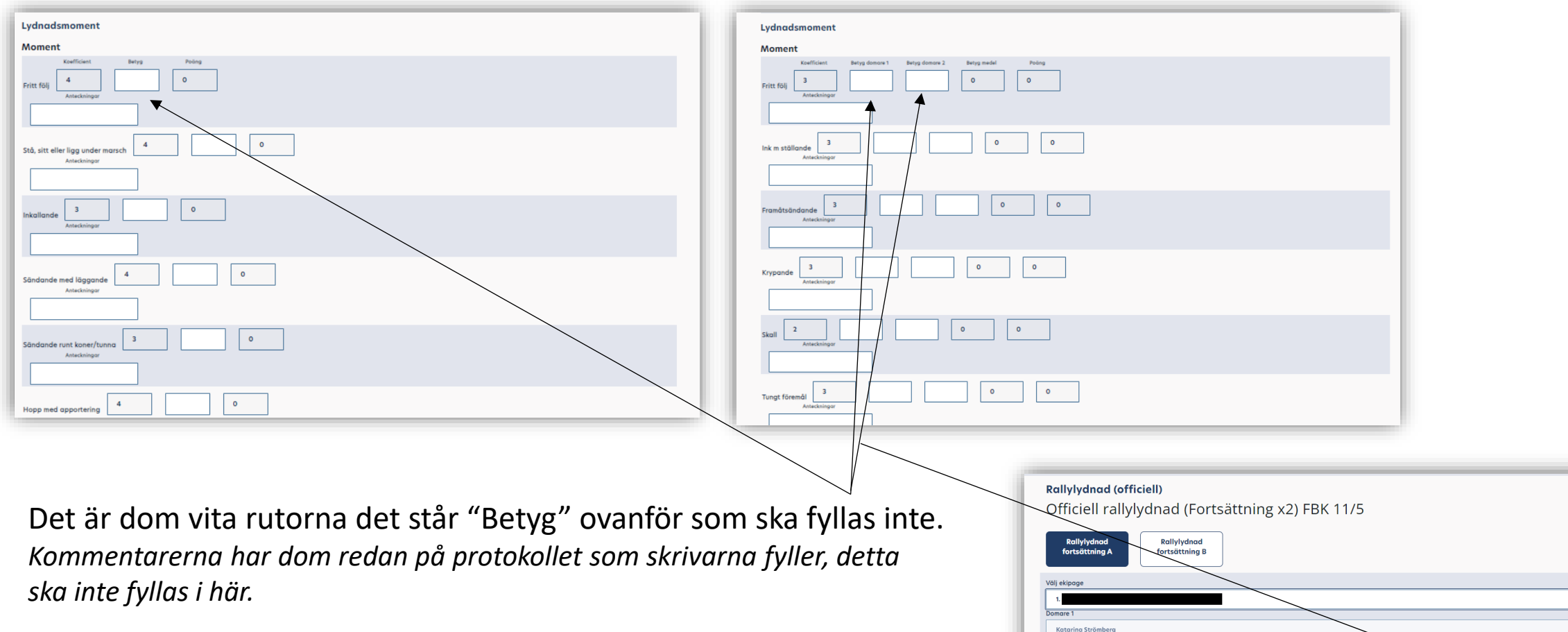

Och när protokollet är ifyllt, tryck "spara resultat" eller "spara preliminärt" – på båda dess valen kan du gå in och redigera dina ifyllda poäng, så ett tips är att tryck "spara resultat" så slipper du gå in och spara igen innan du verifierar.

Och när du sedan ska välja nästa ekipage, kommer du få en pop-up rutan där system frågar om du vill byta ekipage, **Tryck OK!** (Annars kommer du inte bort från det ekipaget.)

| Rallylydnad (officiell)                                                                       | 11 maj 2024 |
|-----------------------------------------------------------------------------------------------|-------------|
| Qfficiell rallylydnad (Fortsättning x2) FBK 11/5                                              |             |
|                                                                                               |             |
| Rallylydnad Rallylydnad                                                                       |             |
| fortsättning A fortsättning B                                                                 |             |
|                                                                                               |             |
| Välj ekipoge                                                                                  |             |
| t.                                                                                            | ~           |
| Domare 1                                                                                      |             |
| Katarina Strömberg                                                                            | ~           |
|                                                                                               |             |
|                                                                                               | Placering   |
|                                                                                               |             |
|                                                                                               | Totalpoāng  |
|                                                                                               |             |
|                                                                                               |             |
| Avbruten av domare (enligt § 24 i reglerna) Kvalificerande FKL 75 poäng Oacceptabelt beteende |             |
| Diskvalificerad                                                                               |             |
| Spara proliminärt rosultat                                                                    |             |
| Spara premimar resolute                                                                       |             |
| Spara resultat                                                                                |             |
| Avbrut                                                                                        |             |
| - ANN Y                                                                                       |             |
|                                                                                               |             |
|                                                                                               |             |

# Stripeutbetalningar

För att veta vilken stripe utbetalning som hör till vilken tävling, får ni först gå till era arkiverade tävlingar.

När ni håller muspekaren över knappen för "resultat".

Så kommer ett blått fält upp I webbläsarens nedre vänstra hörn.

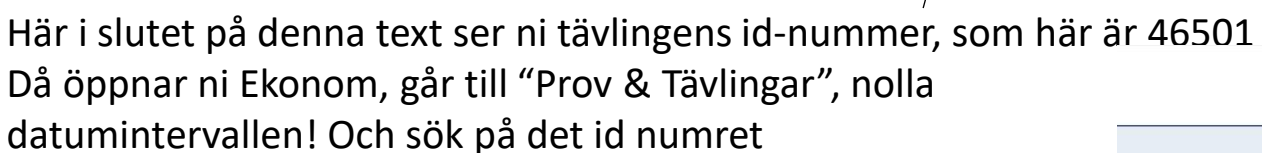

Då kommer du se under "arkiverade", där ligger info om er tävling du sökt på:

Anmälningsavgift

Adm avgift inkl moms

Stambokföringsavgift

Netto (Från Stripe)

Bocka I rutan längst till höger för att exportera det till Excel

Sen får man tyvärr lov att matcha summan mot utbetalningen

från Stripe. Kan vara fler än en tävling på deras utbetalningar, så man får plussa på och se.

//brukshundklubben.se/sbktavling/prov-tavlingar/tavling/

| Arkiverade                       |                                 | • •                      |                                     | Håll r<br>resul         | nuspekaren över<br>tatknappen |
|----------------------------------|---------------------------------|--------------------------|-------------------------------------|-------------------------|-------------------------------|
| Alla Grenar                      | V Alla Klasser V Alla Arrangöre | r v Sortera Datum v      |                                     |                         | $\rightarrow$                 |
| Datum prov/tävling<br>2024-02-10 | Rallylydnad                     | Officiell rallylydnad (N | Arrangör<br>Fagersta Brukshundklubb | Arkiverad<br>2024-02-16 | Resultat                      |
| Datum prov/tävling<br>2024-02-24 | Lydnad                          | Off tävl/Hundar som ej s | Arrangör<br>Fagersta Brukshundklubb | Arkiverad<br>2024-03-05 | Resultat                      |
| Datum prov/tävling<br>2024-02-25 | Lydnad                          | Off tävl/ Hundar som ej  | Arrangör<br>Fagersta Brukshundklubb | Arkiverad<br>2024-03-05 | Resultat                      |
| Datum prov/tävling<br>2024-03-02 | Lydnad                          | Klass 2                  | Arrangör<br>Fagersta Brukshundklubb | Arkiverad<br>2024-03-05 | Resultat                      |
| Datum prov/tävling<br>2024-03-03 | Lydnad                          | Off tävl / Hundar som ej | Arrangör<br>Fagersta Brukshundklubb | Arkiverad<br>2024-03-05 | Resultat                      |
| B                                | 0                               | 11                       | A                                   | A. (1977)               |                               |

|        | Betalningar<br>- Översikt för betalda, ej betalda, återbetalningar och klassbyten |                              |           |         |                           | Prov & T                    | <b>ävlingar</b><br>isk översikt |                |                              |           |                               |     |
|--------|-----------------------------------------------------------------------------------|------------------------------|-----------|---------|---------------------------|-----------------------------|---------------------------------|----------------|------------------------------|-----------|-------------------------------|-----|
|        |                                                                                   |                              |           |         |                           |                             |                                 |                | Datumintervall               |           |                               |     |
| Q 4    | 6501                                                                              |                              |           |         |                           |                             |                                 |                | Startdatum                   |           | Slutdatum                     | Ċ   |
| K      | ommande                                                                           |                              |           |         |                           |                             |                                 |                |                              |           |                               |     |
| _      |                                                                                   |                              |           |         |                           |                             |                                 |                | Exportera e                  | ixcel     | Skriv ut                      |     |
|        |                                                                                   |                              |           |         |                           |                             |                                 |                |                              |           |                               |     |
| a kar  | Startdatum                                                                        | Gren/tövling                 | Arrangör  | Stort   | er Betalni                | ngar Anmölningsavı          | gift Adm. avgift in             | kl. moms Stamb | okf. avgift                  | Netto (fi | rån Stripe) Marke             | ira |
| a kor  | Stortdotum<br>mmande                                                              | Gren/tävling                 | Arrangör  | Stort   | er Betalni                | ngar Anmälningsavy          | gift Adm. ovgift in             | kl. moms Stamb | okf. avgift                  | Netto (fi | rån Stripe) Marke             | ira |
| a kor  | Stortdotum<br>mmande                                                              | Gren/tövling                 | Arrangör  | Start   | er Betalni                | ngar Anmölningsav           | gift Adm. ovgift in             | kl. moms Stamb | ookf. avgift                 | Netto (fi | rán Stripe) Markı             | ira |
| ga kor | Stortdotum<br>mmande<br>rkiverade                                                 | Gren/tövling                 | Arrongör. | Stort   | er. Betalni               | ngar Anmälningsov<br>< 1 >  | gift Adm. ovgift in             | kl. moms Stomb | Exporters e                  | Netto (fr | rán Stripe) Marke             | ira |
| a kor  | Stortdatum<br>mmande<br>rkiverade<br>Startdatum                                   | Gren/tövling<br>Gren/tövling | Arrangör  | Storter | er Betalni<br>Betalningar | ngar Anmölningsav<br>< ( )> | gift Adm. ovgift in             | kl. moms Stamb | exportera e<br>Netto (från 1 | Netto (fr | rán Strípe) Marke<br>Skriv ut | tra |

🕈 Startsida / Mina sidor / SBK Tävling / Hantera prov/tävlingar / Ekonor

# Frågor & Svar!

| Fråga                                                                         | Förklaring                                                                                                    | Sidor                                                            |
|-------------------------------------------------------------------------------|----------------------------------------------------------------------------------------------------|------------------------------------------------------------------|
| Varför syns så få tävlingar?                                                  | Första kalenderna man kommer till när man går in på sbktavling.se visar enbart 3mån framåt.<br>Och under vissa delar av året är det inte så mkt tävlingar (ex vintern)                                                                                                    | Hur gör man för att se den<br>utökade kalendern? <b>Sid. 4-5</b> |
| Hur ansöker jag om tävlingar/prov?                                            | Detta gör du du under "Hantera Prov/Tävlingar" och "ansökan om prov/tävling"                                                                                                    | Sid 3-4                                                          |
| Hur lägger jag till en extra klass på en<br>redan ansökt eller öppen tävling? | Gå till era "Prov & tävlingar" och "kommande", där väljer du den tävling du vill utöka med en<br>klass, och väljer "redigera tävling"                                                                                                    | Sid 5                                                            |
| Återbud/strykningar på redan lottad/<br>prioriterad tävling/prov              | När du tar bort ekipage på redan lottad tävling, så kommer alla efterföljande ekipage få nya<br>startnummer.                                                                                                    | Sid 26                                                           |
| Hur letar jag reda på rätt start i Ekonomi?                                   | Du tar referensnumret som star längst till vänster på raden för ekipage, sedan går du till Ekonomi<br>och söker på detta referens nummer, kom ihåg att nolla datumena. Så att du får vidare<br>sökfönster. (dom kan ju anmält sig långt i förväg.                                                                                        | Sid 15-16                                                        |
| Hur letar jag fram rätt tävling till<br>Stripeutbetalningen?                  | Du får först söka på den på arkiverade tävlingar, och sedan gå till Ekonomi fliken och söka efter<br>det id.numret som tävlingen hade. Sen får du matcha utbetalningen från stripe, från vad du ser<br>på tävlingarna vad du kommer få tillbaka från stripe. (jag har inte hittat någonstans än om man<br>kan göra på något annat sätt.) | Sid 35                                                           |
| Hur öppnar jag en stängd tävling?                                             | Om ni kan ta emot fler anmälningar I en viss klass på tävlingen, så går det att öppna alla klasser<br>var för sig. Men kom ihåg att du då även måste stänga den igen.                                                                                                    | Sid 16                                                           |
| Hur ökar jag antalet starter, när tävlingen<br>redan är lottad/prioriterad?   | Du kan enkelt dra upp den första från reservlistan, genom att ta tag i raden och dra den uppåt, då<br>utökas startfältet med en till. Kom ihåg att spara om startlistan då! Du kan dra upp alla från från<br>reservlistan till startlistan, om ni kan ta med alla anmälda.                                                               | Sid 23-24                                                        |
| Byta förare eller hund?<br>Flytta mellan klasser?                             | SBK har gjort en lathund för detta och mejlat ut till alla distrikt och klubbar. Så har bara lagt lite<br>kortfattat i denna lathund.                                                                                                    | Sid 11                                                           |

Lycka till med era tävlingar, hoppas att denna har kunnat hjälpa till att förstå systemet lite bättre!

Detta är en lathund, helt ideellt och utanför SBK, jag har gjort den själv för att hjälpa klubbens tävlingssekreterare. Och delar med mig med den till alla som vill ha den. Och allt nytt uppdaterat efter datumet denna är senast skapad, är inte med i denna lathund

Så ni får förbise stavfel (den autocorrect:ar till engelska ord emellanåt), jag försöker rätta till dom när jag ser det. <sup>(i)</sup>

Detta är "upplaga 6" © 2025-01-15